# BeoVision 10

Rokasgrāmata

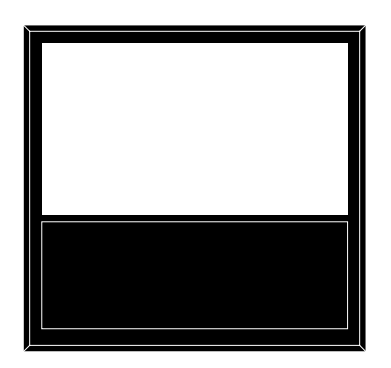

BANG & OLUFSEN

## Satura rādītājs

**Izvēļņu apskats, 3** Ekrāna izvēļņu apskats.

Pārvietošanās pa izvēlnēm, 4 Kā izmantot dažādas tālvadības pults funkcijas. lai izvēlnēs veiktu darbības.

**Iestatīšana pirmajā lietošanas reizē**, *5* Izvēlnes, kas tiek parādītas, pirmo reizi ieslēdzot televizoru.

**Izvēļņu valodas izvēle, 6** Kā izvēlēties izvēlnes valodu.

Televizora pagriešanas stāvokļu iestatīšana, 7 Kā iepriekšēji iestatīt stāvokļus, kādos iāpagriež motorizētais statīvs.

Uztvērēja iestatīšana, 8 Kā deaktivizēt iekšējo TV uztvērēju vai iebūvēto DVD-HD moduli.

Savienojumi, 9 Kur pievienot papildu aprīkojumu un kā pievienot datoru un kameru.

#### Papildu videoaprīkojuma reģistrēšana, *12*

Kā pievienoto aprīkojumu reģistrēt izvēlnē CONNECTIONS.

Kameras un austiņu ligzdas, 15 Kā televizorā skatīt digitālos attēlus un pievienot austinas.

Noregulēto televīzijas kanālu rediģēšana, 16 Kā mainīt kanālu secību sarakstā, piešķirt nosaukumus vai izdzēst kanālus. Kanālu atkārtota noregulēšana vai pievienošana, *19* 

Kā pievienot jaunus kanālus vai veikt jaunu automātisku noregulēšanu.

**Skaļruņu iestatīšana — BeoVision 10-32**, *20* Kā pievienot skaļruņus.

Skaļruņu iestatīšana — BeoVision 10-40/46, 21 Kā iekļaut televizoru telpiskā skanējuma sistēmā, pievienot skaļruņus un regulēt skalrunu balansu.

## Attēla un skanējuma iestatījumu regulēšana, 25

Kā iestatīt attēlu, regulēt zemo un augsto frekvenču iestatījumus utt. Kā lietot lietot spēļu režīmu.

Ikdienā lietojamas skaļruņu kombinācijas — BeoVision 10-32, 28 Kā pārslēgties uz citu skalruņu kombināciju.

Ikdienā lietojamas skaļruņu kombinācijas — BeoVision 10-40/46, 29 Kā pārslēgties uz citu skaļruņu kombināciju.

Televizora iestatīšana automātiskās ieslēgšanās un izslēgšanās režīmā, 30 Kā televizorā aktivizēt automātiskās izslēgšanās funkciju vai taimeri PLAY TIMER. Kā iestatīt automātisko gaidīšanas režīmu un taupīt enerģiju.

Tālvadības pults Beo4 iestatīšana, 32 Kā televizorā norādīt, vai tālvadības pultij ir navigācijas poga.

Funkciju aktivizēšana, 33 Kā ievadīt aktivizācijas atslēgu un piekļūt papildfunkcijām.

HDMI Matrix, *34* Kā norādīt iestatījumus izvēlnē HDMI MATRIX. Teleteksts, 36

Kā iecienītākās teleteksta lapas saglabāt kā sadaļas MEMO lapas.

#### Citas aparatūras lietošana, izmantojot tālvadības pulti Beo4 vai Beo6, *37*

Kā lietot pievienoto aprīkojumu, piemēram, televizora pierīces, DVD atskaņotājus utt., izmantojot Bang & Olufsen tālvadības pulti.

Audiosistēmas pievienošana un lietošana, *39* 

Kā televizoram pievienot audiosistēmu un lietot iebūvēto audio/video sistēmu.

Skanējuma un attēla signāla padeve, izmantojot sistēmu BeoLink, 42

Kā izveidot savienojumus un lietot savienoto sistēmu.

Ja televizors ir uzstādīts blakustelpā, 44 Kā televizoru uzstādīt un lietot blakustelpā.

Divi televizori vienā telpā, 46

lestatījuma Option programmēšana un divu televizoru lietošana vienā telpā.

## Izvēļņu apskats

| 1.                                             | 2.                 | 3.                   |
|------------------------------------------------|--------------------|----------------------|
| TUNING                                         | EDIT CHANNELS      |                      |
|                                                | ADD CHANNELS       |                      |
|                                                | AUTO TUNING        |                      |
|                                                | MANUAL TUNING      | FREQUENCY            |
|                                                |                    | CHANNEL NO           |
|                                                |                    | NAME                 |
|                                                |                    | FINE TUNE            |
|                                                |                    | DECODER              |
|                                                |                    | TV SYSTEM            |
|                                                |                    | SOUND                |
| SLEEP TIMER                                    |                    |                      |
|                                                |                    |                      |
| PLAY TIMER                                     | TIMER              |                      |
|                                                |                    |                      |
| OPTIONS                                        | CONNECTIONS        | AV1–AV6              |
|                                                |                    | HDMI EXPANDER        |
|                                                |                    | LINK TUNING          |
|                                                |                    |                      |
|                                                | TUNER SETUP        | TV TUNER             |
|                                                |                    | DVB HD               |
|                                                |                    |                      |
|                                                | SOUND              | ADJUSTMENT           |
|                                                |                    | SPEAKER TYPE         |
|                                                |                    | SPEAKER DISTANCE*    |
|                                                |                    | SPEAKER LEVEL*       |
|                                                |                    | SOUND SYSTEM*        |
|                                                |                    |                      |
|                                                | PICTURE            | BRIGHTNESS           |
|                                                |                    | CONTRAST             |
|                                                |                    | COLOUR               |
|                                                |                    | TINT                 |
|                                                |                    | HOR. SIZE            |
|                                                |                    | VERT. SIZE           |
|                                                |                    | HOR. POSITION        |
|                                                |                    | VERT. POSITION       |
|                                                |                    | GAME MODE            |
|                                                |                    |                      |
|                                                |                    |                      |
|                                                | STAND POSITIONS    | VIDEO                |
|                                                |                    | AUDIO                |
|                                                |                    | STANDBY              |
|                                                |                    | STAND ADJUSTMENT     |
|                                                |                    |                      |
|                                                | DTV PLAY TIMER     | MODE                 |
|                                                |                    | GROUP                |
|                                                |                    |                      |
|                                                | STANDBY SETTINGS   | AUTO STANDBY         |
|                                                |                    | POWER SAVING         |
|                                                |                    |                      |
|                                                | BEO4 SETTING       | NAVIGATION BUTTON    |
|                                                |                    | NO NAVIGATION BUTTON |
|                                                | FEATURE ACTIVATION |                      |
|                                                |                    |                      |
| * Dia siama tikai ismīsai Das Visiam 10, 40/40 | MENU LANGUAGE      |                      |

\* Pieejams tikai ierīcei BeoVision 10-40/46.

### Pārvietošanās pa izvēlnēm

#### Tālvadības pults Beo4 ar navigācijas pogu

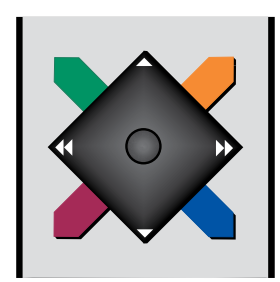

Ja lietojat tālvadības pulti Beo4 ar navigācijas pogu un televizors ir iestatīts izmantot šo pulti (sk. 32. lpp.), lietojiet centrālo pogu, lai izvēlnēs pārvietotos uz augšu, uz leju, pa kreisi vai pa labi. Nospiediet centrālo pogu vidū, lai izvēlnēs apstiprinātu izvēli un iestatījumus.

Lai atvērtu izvēlni TV SETUP, nospiediet pogu **MENU**, kad ir ieslēgts televizors.

Lai pārietu atpakaļ uz augstāka līmeņa izvēlnēm, nospiediet **BACK**. Lai aizvērtu izvēlnes, nospiediet un turiet **BACK**.

Ja televizors ir iestatīts izmantot tālvadības pulti bez navigācijas pogas, lietojiet rombveida pogu, lai izvēlnēs pārvietotos uz augšu, uz leju, pa kreisi vai pa labi, un nospiediet centrālo pogu, lai izvēlnēs apstiprinātu izvēli un iestatījumus.

#### Tālvadības pults Beo4 bez navigācijas pogas

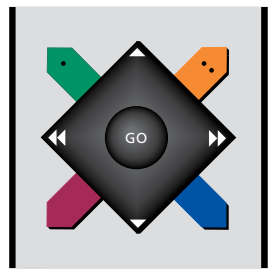

Ja jums ir tālvadības pults Beo4 bez navigācijas pogas, izmantojiet rombveida pogu, lai izvēlnēs pārvietotos uz augšu, uz leju, pa kreisi vai pa labi, un nospiediet centrālo pogu, lai izvēlnēs apstiprinātu izvēles un iestatījumus. Turklāt televizors jāiestata tā, lai to varētu lietot, izmantojot tālvadības pulti Beo4 bez navigācijas pogas. Lai atvērtu izvēlni TV SETUP, nospiediet pogu **MENU**, kad ir ieslēgts televizors.

Lai pārietu atpakaļ uz augstāka līmeņa izvēlnēm, nospiediet STOP. Lai aizvērtu izvēlnes, nospiediet EXIT.

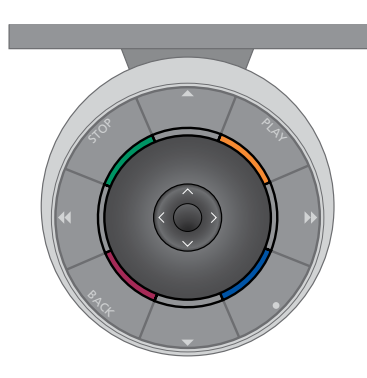

#### Beo6

Ja izmantojat tālvadības pulti Beo6 un vēlaties pārvietoties televizora izvēlnēs, spiediet centrālo pogu uz augšu, uz leju, pa kreisi vai pa labi. Nospiediet centrālo pogu vidū, lai izvēlnēs apstiprinātu izvēli un iestatījumus.

Lai atvērtu izvēlni TV SETUP, nospiediet pogu Menu, kad ir ieslēgts televizors.

Lai pārietu atpakaļ uz augstāka līmeņa izvēlnēm, nospiediet **BACK**. Lai aizvērtu izvēlnes, nospiediet un turiet **BACK**. Ja tālvadības pults Beo6 ir iestatīta tā, lai to varētu lietot bez navigācijas pogas, nospiediet STOP, lai pārietu atpakaļ uz augstāka līmeņa izvēlnēm, un BACK, lai izietu no izvēlnēm.

Ņemiet vērā, ka Beo6 jākonfigurē atkārtoti, ja iestatījumos tiek pievienoti jauni izstrādājumi.

Televizoru varat arī lietot, izmantojot tālvadības pulti Beo5, kas darbojas līdzīgi kā tālvadības pults Beo6.

## Iestatīšana pirmajā lietošanas reizē

lestatīšana tiek aktivizēta pēc tam, kad televizors ir pievienots strāvas avotam un tiek ieslēgts pirmo reizi. Ekrānā automātiski tiek rādīta ekrāna izvēļņu virkne, kurās jāreģistrē pievienotā aparatūra, piemēram, skaļruņi.

Ja vēlāk iestatījumus vēlaties mainīt, varat piekļūt šīm izvēlnēm un atjaunināt iestatījumus. Ņemiet vērā, ka izvēlnē SOUND jāiestata skaļruņu tipi un attālumi.

#### Izvēļņu secība, iestatot ierīci pirmajā lietošanas reizē

- MENU LANGUAGE ... Izvēlieties ekrāna izvēļņu valodu. Izgaismojot valodu nosaukumus, attiecīgi mainās ekrānā redzamais teksts.
- STAND ADJUSTMENT ... lestatiet maksimālo leņķi televizora pagriešanai. Izmantojiet ◀ un ➡, lai pagrieztu televizoru, nekustinot statīvu.
- STAND POSITIONS ... lepriekš iestatiet vispiemērotākos stāvokļus, kādos jāpagriež televizors. Papildinformāciju par izvēlni STAND POSITIONS <u>sk. 7. lpp.</u>
- TUNER SETUP ... Ja nepieciešams, deaktivizējiet televīzijas vai DVB uztvērēju; <u>sk. 8. lpp.</u>
- STANDBY SETTINGS ... Televizoru var iestatīt tā, lai automātiski tiktu aktivizēts gaidīšanas režīms, ja tajā noteiktu laiku netiek veikta nekāda darbība. Varat arī ieslēgt vai izslēgt enerģijas taupīšanu: <u>sk. 31. lpp.</u>
- CONNECTIONS ... Izvēlieties katrai ligzdai pievienotās aparatūras veidu, izmantojamās ligzdas, izstrādājuma nosaukumu un avota nosaukumu. Papildinformāciju par izvēlni CONNECTIONS sk. 9. lpp.
- CHECK AERIAL CONNECTION ... Šis aicinājums tiek parādīts tikai tad, ja ir aktivizēts televīzijas uztvērējs.
- AUTO TUNING ... Kad sistēmai pievienotā aprīkojuma reģistrēšana ir pabeigta, ekrānā automātiski tiek parādīta televīzijas kanālu noregulēšanas izvēlne. Nospiediet **centrālo** pogu, lai sāktu automātisko noregulēšanu. Televizors atradīs visus pieejamos kanālus. Papildinformāciju par televīzijas kanālu noregulēšanu <u>sk. 19. lpp.</u>

- SPEAKER TYPE ... Šajā izvēlnē izvēlieties, kuri skaļruņi jāpievieno televizoram (ja tādi ir). Papildinformāciju <u>sk. 20. lpp.</u>
- SPEAKER DISTANCE ... Šajā izvēlnē izvēlieties attālumu metros līdz katram sistēmas skaļrunim (tikai BeoVision 10-40/46).
- SPEAKER LEVEL ... Šajā izvēlnē varat regulēt katra sistēmas skaļruņa skaļuma līmeni (tikai BeoVision 10-40/46).
- ADJUSTMENT ... Šajā izvēlnē regulējiet skaļuma, zemo un augsto frekvenču utt. līmeni.
- DVB SETUP ... Ja ir aktivizēts DVB–HD uztvērējs, tiek parādīta izvēlne DVB SETUP; papildinformāciju sk. atsevišķā DVB–HD rokasgrāmatā.

Papildinformāciju par papildu aprīkojuma pievienošanu sk. lietotāja rokasgrāmatas sadaļā par savienojumu paneļiem.

## Izvēļņu valodas izvēle

Pirmajā televizora lietošanas reizē norādīto izvēļņu valodas iestatījumu var mainīt jebkurā laikā.

Pēc izvēļņu valodas izvēles visas izvēlnes un displeja ziņojumi tiek rādīti šajā valodā. Ekrāna izvēļņu valodas izvēli var norādīt izvēlnē TV SETUP. Izgaismojot valodu nosaukumus, attiecīgi mainās ekrānā redzamais teksts.

- > Izsauciet izvēlni TV SETUP un izgaismojiet izvēlnes elementu OPTIONS.
- > Nospiediet centrālo pogu, lai atvērtu izvēlni OPTIONS, un izgaismojiet izvēlnes elementu MENU LANGUAGE.
- > Nospiediet centrālo pogu, lai atvērtu izvēlni MENU LANGUAGE.
- > Spiediet navigācijas pogu uz augšu vai uz leju, lai pārietu uz vajadzīgās valodas nosaukumu.
- > Nospiediet centrālo pogu, lai veiktu izvēli.
- > Nospiediet BACK, lai pārietu atpakaļ uz augstāka līmeņa izvēlnēm, vai nospiediet un turiet BACK, lai aizvērtu izvēlnes.

MENU LANGUAGE DANSK DEUTSCH ENGLISH ESPAÑOL FRANÇAIS ITALIANO NEDERLANDS SVENSKA

## Televizora pagriešanas stāvokļu iestatīšana

Ja televizors ir aprīkots ar papildus iegādājamu motorizētu statīvu, televizoru var pagriezt, izmantojot tālvadības pulti.

Turklāt televizoru var ieprogrammēt tā, lai, to ieslēdzot, televizors automātiski tiktu pagriezts pret vietu, no kuras to skatāties. To var pagriezt citā stāvoklī, kad klausāties, piemēram, pievienoto radiouztvērēju, kā arī pagriezt gaidīšanas režīma stāvoklī izslēdzot.

Televizoru var pagriezt arī ar roku.

Piezīme. Informāciju par motorizētā statīva iestatīšanu pirmajā televizora lietošanas reizē sk. lietotāja rokasgrāmatā. Izvēlieties vienu televizora stāvokli, kādā tam jāatrodas ieslēgšanas brīdī, otru audio režīmā, bet trešo — kad televizoru izslēdzat.

- > Izsauciet izvēlni TV SETUP un izgaismojiet izvēlnes elementu OPTIONS.
- > Nospiediet centrālo pogu, lai izsauktu izvēlni OPTIONS, un izgaismojiet izvēlnes elementu STAND POSITIONS.
- > Nospiediet centrālo pogu, lai atvērtu izvēlni STAND POSITIONS.
- Nospiediet centrālo pogu, lai noteiktu pozīciju VIDEO.
- > Izmantojiet pogu ◀ vai ➡, lai televizoru pagrieztu pret vietu, no kuras to skatāties.
- > Nospiediet centrālo pogu, lai saglabātu iestatījumu.

#### Statīva stāvokļa saglabāšana, kādā televizoram jāatrodas, kad tiek ieslēgts televizoram pievienots audio avots

- > Izgaismojiet izvēlnes elementu AUDIO.
- > Nospiediet centrālo pogu, lai noteiktu pozīciju AUDIO.
- Izmantojiet pogu 4 vai >>, lai pagrieztu televizoru un novietotu vajadzīgajā stāvoklī.
- > Nospiediet centrālo pogu, lai saglabātu iestatījumu.

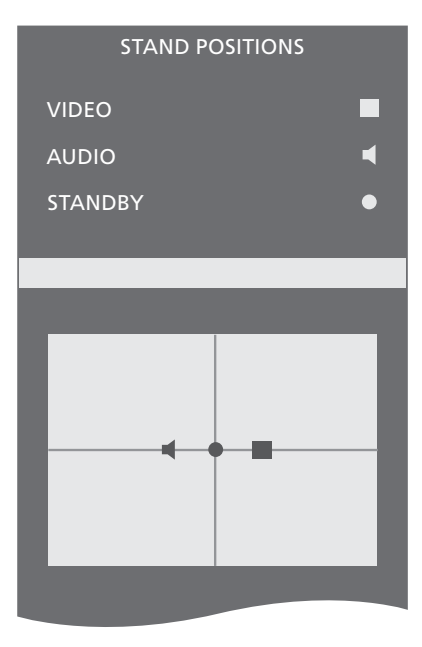

#### Statīva stāvokļa saglabāšana, kādā televizoram jāatrodas, kad tas tiek izslēgts un ir gaidīšanas režīmā

- > Izgaismojiet izvēlnes elementu STANDBY.
- > Nospiediet centrālo pogu, lai noteiktu pozīciju STANDBY.
- > Izmantojiet pogu ◀ vai ➡, lai pagrieztu televizoru un novietotu vajadzīgajā stāvoklī.
- > Nospiediet centrālo pogu, lai saglabātu iestatījumu.
- > Pirmajā iestatīšanas reizē nospiediet zaļo pogu, lai turpinātu iestatīšanu.
- > Pretējā gadījumā nospiediet un turiet pogu BACK, lai aizvērtu visas izvēlnes.

## Uztvērēja iestatīšana

Ja deaktivizējat TV uztvērēju, DVB uztvērēju varat aktivizēt ar pogu TV. Ja ir deaktivizēts DVB uztvērējs, pievienoto perifērijas ierīci var aktivizēt, izmantojot pogu DTV.

#### Iekšējā uztvērēja deaktivizēšana

- > Izsauciet izvēlni TV SETUP un izgaismojiet izvēlnes elementu OPTIONS.
- > Nospiediet centrālopogu, lai izsauktu izvēlni OPTIONS, un izgaismojiet izvēlnes elementu TUNER SETUP.
- > Nospiediet centrālo pogu, lai atvērtu izvēlni TUNER SETUP, un izgaismojiet izvēlnes elementu TV TUNER.
- Nospiediet navigācijas pogu pa kreisi vai pa labi, lai pārslēgtos no iestatījuma ON uz OFF vai pretēji.
- > Izgaismojiet izvēlnes elementu DVB HD.
- Nospiediet navigācijas pogu pa kreisi vai pa labi, lai pārslēgtos no iestatījuma ON uz OFF vai pretēji.
- Nospiediet centrālo pogu, lai saglabātu iestatījumus.
- > Varat arī nospiest un turēt BACK, lai aizvērtu izvēlnes, nesaglabājot iestatījumus.

#### TUNER SETUP

| TV TUNER | ON |
|----------|----|
| DVB HD   | ON |

## Savienojumi

Televizora savienojumu panelis nodrošina iespēju pievienot signāla padeves kabeļus, kā arī dažādu papildu aprīkojumu, piemēram, videomagnetofonu vai saistītu Bang & Olufsen mūzikas sistēmu.

Jebkāda veida aprīkojums, kas tiek pievienots šīm ligzdām, ir jāreģistrē izvēlnē CONNECTIONS. Papildinformāciju <u>sk. 12. lpp.</u>

Pirms aprīkojuma pievienošanas televizoram noteikti atvienojiet televizoru no strāvas avota.

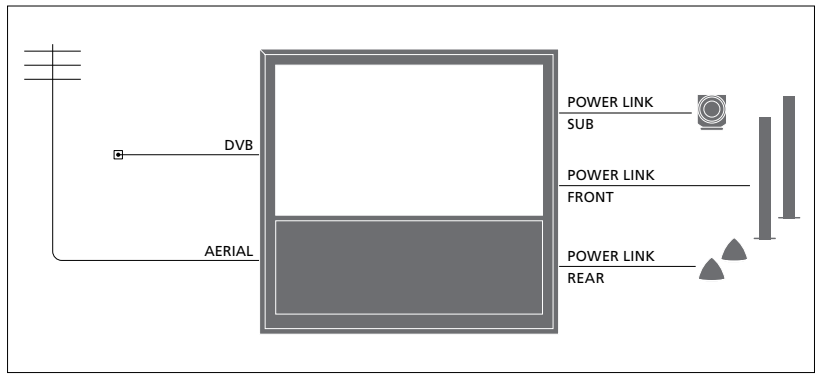

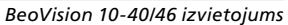

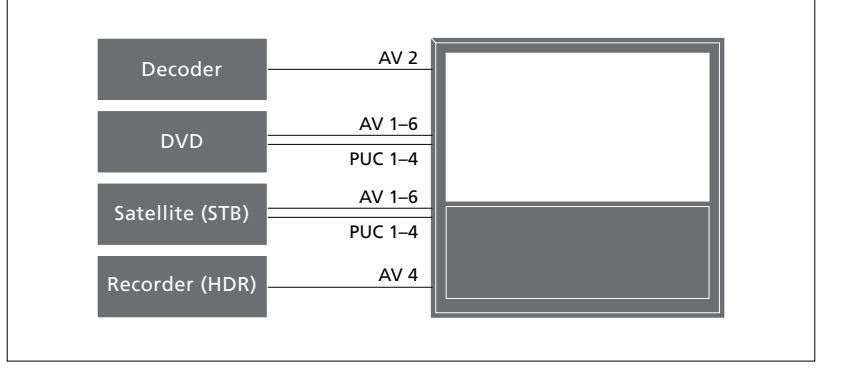

Atkarībā no tā, kāda tipa aprīkojumu var pievienot šīm ligzdām, ir noteikti daži ierobežojumi.

Aprīkojumu ar VGA izejas ligzdu var pievienot tikai ligzdai AV3 un reģistrēt tajā.

Augstāk redzamie attēli ir sniegti kā piemēri.

Ja televizoram BeoVision 10-32 ir pievienoti gan Power Link skaļruņi, gan zemfrekvences skaļrunis, pēdējam jābūt savienotam ar televizoru un skaļruņiem ir jābūt pievienotiem zemfrekvences skaļruņim. Var pievienot tikai priekšējos skaļruņus. <u>Papildinformāciju</u> sk. 20. lpp.

#### Infrasarkano staru tips

AV izvēlnēs varat izvēlēties, kā pievienot ar perifērijas ierīču vadības sistēmu (PUC) vadāmu izstrādājumu. Varat izvēlēties iestatījumu PLUG (kabelis) vai IR (infrasarkano staru sensors).

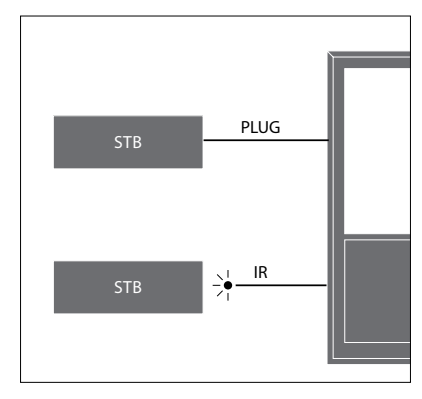

Infrasarkano staru raidītāji. Lai ar Bang & Olufsen tālvadības pulti varētu vadīt tādu izstrādājumu darbību, kas nav Bang & Olufsen izstrādājumi, katram no tiem jāpievieno Bang & Olufsen infrasarkano staru raidītājs. Pievienojiet katru raidītāju attiecīgai galvenā savienojumu paneļa ligzdai, kas apzīmēta ar uzrakstu PUC.

#### **DVB** modulis

Modulis CA ir viedkartes lasītājs, kas dekodē programmas nodrošinātāja nosūtītus kodētos signālus.

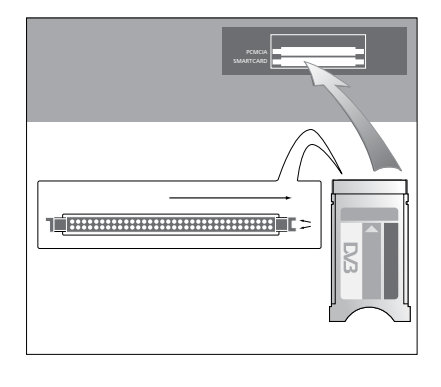

Modulim CA vienā pusē ir viena izvirzīta mala un otrā pusē — divas izvirzītas malas. Modulis ir jānovieto ar divām izvirzītajām malām uz augšu.

levietojot karti, zeltītajai mikroshēmai jābūt vērstai prom no ekrāna.

#### Datora pievienošana un lietošana

Svarīgi! Pirms datora pievienošanas televizoram atvienojiet no strāvas avota televizoru, datoru un visu datoram pievienoto aprīkojumu.

#### Datora savienošana ar televizoru

- > Vienu piemērota tipa kabeļa galu pievienojiet datora DVI, VGA vai HDMI izejas ligzdai, bet otru — televizora ligzdai VGA vai HDMI.
- > Lai televizoram pievienotajos skaļruņos varētu dzirdēt datora skaņu, izmantojiet piemērotu kabeli un savienojiet datora audiosignāla izeju ar televizora R un L vai SPDIF ligzdu.
- > Pievienojiet televizoru, datoru un visu datoram pievienoto aprīkojumu strāvas avotam. Atcerieties, ka datoram jābūt savienotam ar iezemētu sienas kontaktligzdu, kā norādīts datora uzstādīšanas pamācībā.

Ja dators ir pievienots televizora ligzdai VGA, dators ir jāreģistrē ligzdā AV3 izvēlnē CONNECTIONS. Datoru, kas pievienots HDMI ligzdai, var reģistrēt jebkurā AV ligzdā vai ligzdu grupā.

#### Datora attēla parādīšana televizora ekrānā

Lai televizora ekrānā skatītu datora attēlu, tas jāizsauc, izmantojot tālvadības pulti.

#### Datora attēla atvēršana

> Nospiediet LIST un spiediet navigācijas pogu uz augšu vai uz leju, lai tālvadības pults Beo4 displejā atvērtu PC, un pēc tam nospiediet centrālo pogu, lai atvērtu attēlu. Pēc tam datoru var lietot kā parasti. (Beo6: nospiediet PC.)

Lai televizoram pievienotu kameru, sk. 15. lpp.

Pievienojot televizoram papildu videoaparatūru, tā ir jāreģistrē izvēlnē CONNECTIONS.

Televizora pirmajā iestatīšanas reizē noteiktu konkrētā brīdī pievienoto aprīkojumu televizors nosaka automātiski. Ja televizors pievienoto aprīkojumu nenosaka automātiski, pirmajā iestatīšanas reizē ekrānā automātiski tiek atvērta izvēlne CONNECTIONS, kurā aprīkojums jāreģistrē. Ja aprīkojumu pievienosit vēlāk, tas jāreģistrē izvēlnē CONNECTIONS.

#### Kas ir pievienots?

Televizoram pievienotā aprīkojuma reģistrēšana nodrošina iespēju to lietot, izmantojot tālvadības pulti.

- > Izsauciet izvēlni TV SETUP un izgaismojiet izvēlnes elementu OPTIONS.
- > Nospiediet centrālo pogu, lai atvērtu izvēlni OPTIONS. Izvēlnes elements CONNECTIONS jau ir izgaismots.
- > Nospiediet centrālo pogu, lai atvērtu izvēlni CONNECTIONS.
- > Spiediet navigācijas pogu uz augšu vai uz leju, lai izgaismotu dažādas ligzdu grupas (ja pieejamas): AV1, AV2, AV3, AV5, AV6, HDMI EXPANDER un HDMI MATRIX.
- Nospiediet centrālo pogu, lai izgaismotajā ligzdu grupā reģistrētu sistēmai pievienoto izstrādājumu.
- > Spiediet navigācijas pogu uz augšu vai uz leju, lai izgaismotu dažādas konkrētās grupas ligzdas.
- > Spiediet navigācijas pogu pa kreisi vai pa labi, lai reģistrētu izgaismotajai ligzdai pievienoto aprīkojumu.
- Nospiediet centrālo pogu, lai ekrānā redzamajā sarakstā varētu izvēlēties izstrādājuma nosaukumu.
- > Spiediet navigācijas pogu pa kreisi vai pa labi, lai skatītu citu izstrādājumu tipu sarakstus.
- > Spiediet navigācijas pogu uz augšu vai uz leju vai cipartaustiņu, lai izgaismotu izstrādājuma nosaukumu, un nospiediet centrālo pogu, lai to reģistrētu.
- > Nospiediet zaļo pogu, lai avotam piešķirtu nosaukumu. Tiek aktivizēta nosaukumu piešķiršanas izvēlne.
- > Spiediet navigācijas pogu uz augšu vai uz leju, lai nosaukumā norādītu vajadzīgās rakstzīmes.
- Nospiediet centrālo pogu, lai apstiprinātu nosaukumu.

| CONNECTION    | S    |
|---------------|------|
| AV1           | NONE |
| AV2           | NONE |
| AV3           | NONE |
| AV4           | NONE |
| AV5           | NONE |
| AV6           | NONE |
| HDMI EXPANDER | NO   |
| HDMI MATRIX   | NO   |
| LINK TUNING   |      |

- Kad esat izvēlējies avotu, nosaukumi tiek parādīti televizora ekrānā.
- > Nospiediet centrālo pogu, lai izsauktu izvēlni AUTO STANDBY.
- > Spiediet navigācijas pogu pa kreisi vai pa labi, lai skatītu gaidīšanas režīma opcijas, kuras nosaka to, kad pievienotajai aparatūrai jāpārslēdzas gaidīšanas režīmā.
- Nospiediet centrālo pogu, lai izvēlētos gaidīšanas režīma opciju.
- > Kad konkrētās ligzdu grupas iestatīšana ir pabeigta, nospiediet centrālo pogu, lai atgrieztos izvēlnē CONNECTIONS.
- > Atkārtojiet šīs darbības visām ligzdu grupām.

Tikai tās iestatīšanas laikā, ko veicat pirmajā lietošanas reizē, reģistrējot visu pievienoto aprīkojumu, nospiediet **zaļo** pogu, lai saglabātu iestatījumus.

#### Izvēlnes AV1 – AV6 elementi

SOURCE ... Izvēlieties pievienoto avotu. Opcija, ko esat izvēlējies, norāda, ar kuru tālvadības pults pogu ieslēdz šo avotu. Piemēram, avotu, kas ir reģistrēts kā V. MEM, var ieslēgt, nospiežot pogu VMEM. Lai ieslēgtu avotu, kas ir reģistrēts kā DTV2, jānospiež LIST un navigācijas poga uz augšu vai uz leju, lai parādītu elementu DTV2, un pēc tam — centrālā poga. (Beo6: nospiediet DTV2.) Pieejamās opcijas ir:

NONE ... Nav pievienota neviena ierīce. V.MEM ... Pievienots videomagnetofons vai cietā diska ierakstīšanas ierīce. Tikai AV2-4.

DVD/DVD2 ... Pievienots DVD atskaņotājs vai ierakstīšanas iekārta.

DTV2 ... Cita aparatūra, piemēram, televizora pierīce.

DTV ... Cita aparatūra, piemēram, televizora pierīce.

- V.AUX2 ... Cita aparatūra, piemēram, videospēļu konsole.
- TV ... Televīzijas kanālu uztvērējs, ja izvēlnē TUNER SETUP nav deaktivizēti abi uztvērēji. PC ... Pievienots dators.

DECODER ... Pievienots dekodētājs. Ir četras avotu grupas: "stb" — televizora pierīces, "dvd" — DVD atskaņotāji un ierakstīšanas ierīces, "wmem" videomagnetofoni, ieskaitot cietā diska ierakstīšanas ierīces, "other" — piemēram, datori un multivides centri.

NAME ... Ļauj piešķirt avotam, ko reģistrējat, nosaukumu; ievadītais nosaukums būs redzams ekrāna displejā, kad aktivizēsit šo avotu.

(AUTO SELECTION) ... Ļauj televizoram, ja tas ir ieslēgts, automātiski izvēlēties ligzdai AV5 pievienoto avotu, tiklīdz tas nosaka signālu. Opcijas ir ON un OFF.

IR SOCKET ... Izvēlieties, kura infrasarkano staru ligzda tiek izmantota avotam; opcijas ir PUC1, PUC2, PUC3, PUC4 un NONE.

IR TYPE ... Izvēlieties izmantotā infrasarkano staru savienojuma tipu. Opcijas ir PLUG (savienojums, izmantojot kabeli) un IR (savienojums, izmantojot infrasarkano staru sensoru).

- HDMI ... Norāda, vai kādai no televizora HDMI ligzdām ir pieslēgta aparatūra. Izvēlieties atbilstošo ligzdu: A, B vai C.
- (YPbPr) ... Norāda, vai televizora YPbPr ligzdām ir pievienots aprīkojums. Opcijas ir YES un NO. Reģistrēšanu vienlaikus var veikt tikai vienā no AV izvēlnēm (AV2–AV4 vai AV6).

(VGA) ... Norāda, vai televizora VGA ligzdai ir pieslēgta aparatūra. Opcijas ir YES un NO.

S/P-DIF ... Izvēlieties izmantojamo S/P-DIF savienojumu. Pieejamās opcijas ir 1,2 un NONE.

Paplašinātājs HDMI Expander vienmēr jāpievieno HDMI ligzdai C, ja tāda ir; pretējā gadījumā tas jāpievieno HDMI ligzdai B. Pievienojot paplašinātāju HDMI Expander, kļūst pieejamas papildu HDMI ligzdas: C1, C2, C3 un C4.

Lai gan aprīkojumu var reģistrēt jebkurā avota tipā, izvēlētais tips ietekmē attiecīgā avota lietošanu.

|           | AV2 |      |
|-----------|-----|------|
| Avots     |     | NONE |
| NAME      |     |      |
| IR SOCKET |     | NONE |
| IR TYPE   |     | NONE |
| HDMI      |     | NONE |
| Y/Pb/Pr   |     | NO   |
| S/P-DIF   |     | NONE |
|           |     |      |

#### Augstas izšķirtspējas (High Definition — HD) signāla avoti

SD signālu var ierakstīt, kā arī pārraidīt uz blakustelpā uzstādīto televizoru; to nevar veikt ar HD signālu.

Pievienojiet televizoram gan HD, gan SD signāla kabeli. Vienmēr tiek izmantots stiprākais signāls. Ja HD signāls nav pieejams, tiek demonstrēts SD signāls.

PIEZĪME. Ja televizoram ir pievienota cita aparatūra, elementam POWER SAVING iestatiet OFF. Papildinformāciju <u>sk. 31. lpp.</u>

#### Gaidīšanas režīma opcijas

Izvēlnē CONNECTIONS reģistrējot izstrādājumu, ko nav ražojis Bang & Olufsen, izstrādājumam var izvēlēties arī citu STANDBY OPTIONS iestatījumu. Tas nozīmē, ka varat izvēlēties, vai sistēmai pievienotajam izstrādājumam ir automātiski jāpārslēdzas uz gaidīšanas režīmu.

#### Pieejamās opcijas ir:

- OFF AT SOURCE CHANGE ... Izstrādājumā tiek aktivizēts gaidīšanas režīms tūlīt pēc tam, kad tiek ieslēgts cits avots.
- OFF AT TV STANDBY ... Izstrādājumā tiek aktivizēts gaidīšanas režīms, kad televizorā tiek aktivizēts gaidīšanas režīms.
- ALWAYS ON ... Televizors neaktivizē izstrādājumā gaidīšanas režīmu, taču izstrādājums var pārslēgties uz gaidīšanas režīmu norādīto iestatījumu dēļ.
- MANUAL CONTROL ... Izstrādājumu var ieslēgt un izslēgt, izmantojot tikai tālvadības pulti. Papildinformāciju <u>sk. 39. lpp.</u>

## Kameras un austiņu ligzdas

Var pievienot austiņas un klausīties tajās pārraidi vai pievienot videokameru un televizorā skatīties ar to uznemtās filmas.

Lai piekļūtu kameras un austiņu ligzdām, noņemiet vāciņu. Lai noņemtu vāciņu, uzspiediet tā labajā vai kreisajā pusē, un tas atvērsies.

#### Īslaicīgu savienojumu ligzdas

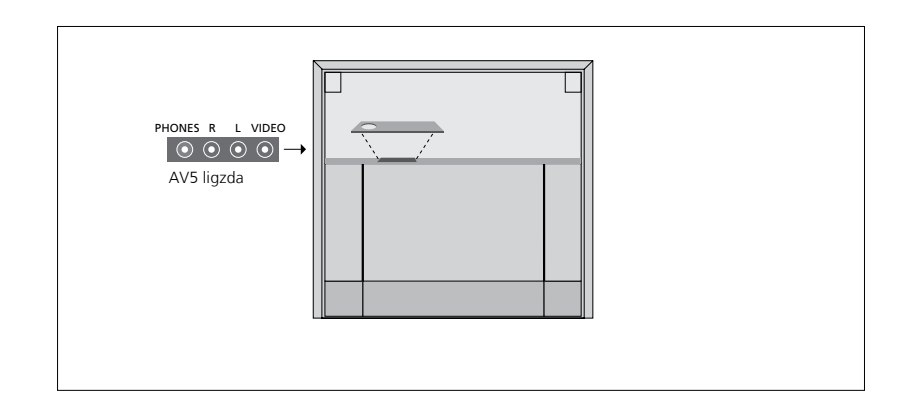

#### PHONES

Ligzdai, kas apzīmēta ar uzrakstu PHONES, var pievienot stereoaustiņas.

- Ja skaņa tiek atskaņota pa skaļruņiem, skaļuma regulēšana attiecas uz tiem.
- Lai izslēgtu televizoram pievienotos skalrunus, nospiediet pogu ~ vidū.
- Kad skaļruņi ir izslēgti, nospiediet pogu vai v, lai regulētu austiņu skaņu.
- Lai skaļruņos atkal ieslēgtu skaņu, nospiediet pogu ~~ vidū.

Piezīme. Ilgstoša klausīšanās lielā skaļumā var izraisīt dzirdes traucējumus!

#### R–L

Audiosignāla savienojums (attiecīgi labais un kreisais skaņas kanāls).

#### Video

Videosignāla savienojums.

Attēlā ir redzams kameras un austiņu ligzdu novietojums televizoram BeoVision 10-32. Informāciju par šo ligzdu novietojumu televizoram BeoVision 10-40/46 sk. lietotāja rokasgrāmatā.

## Digitālā formāta attēlu skatīšanās televizorā

Lai skatītu fotokameras attēlus, pievienojiet fotokameru ligzdām AV5 un ieslēdziet televizoru. Televizors automātiski nosaka signālu, un ekrānā var skatīties fotoattēlus vai videoklipus.

#### Lai izvēlētos ieeju CAMERA, izmantojot tālvadības pulti Beo4 ...

- > Nospiediet LIST un spiediet navigācijas pogu uz augšu vai uz leju, lai tālvadības pults Beo4 displejā atvērtu CAMERA, un pēc tam nospiediet centrālo pogu, lai atvērtu attēlu. (Beo6: nospiediet CAMERA).
- \* Lai tālvadības pults Beo4 displejā varētu parādīt izvēlnes elementu CAMERA, tas vispirms jāpievieno tālvadības pults funkciju sarakstam. Papildinformāciju sk. tālvadības pults Beo4 rokasgrāmatā.

## Noregulētu TV kanālu rediģēšana

Ja visu kanālu automātiskās regulēšanas režīmā kanāli nav saglabāti ar vajadzīgajiem numuriem vai visiem saglabātajiem kanāliem automātiski nav piešķirti nosaukumi, var mainīt kanālu secību un piešķirt tiem nosaukumus pēc izvēles.

Ja noregulētajiem televīzijas kanāliem nepieciešama papildu regulēšana, piemēram, precīza noregulēšana, izmantojiet izvēlni MANUAL TUNING (sk. 18. lpp.).

## Noregulētu televīzijas kanālu secības mainīšana, nosaukumu piešķiršana un izdzēšana

Kad kanālu automātiskā regulēšana ir pabeigta, automātiski tiek atvērta izvēlne EDIT CHANNELS, kurā var pārvietot noregulētos televīzijas kanālus un piešķirt tiem nosaukumus. Ja nepieciešams, jebkuru noregulēto televīzijas kanālu var arī izdzēst.

#### Izvēlnes EDIT CHANNELS atvēršana

- > Izsauciet izvēlni TV SETUP un izgaismojiet izvēlnes elementu TUNING.
- Nospiediet centrālo pogu, lai atvērtu izvēlni TUNING, un izgaismojiet elementu EDIT CHANNELS.
- > Nospiediet centrālo pogu, lai atvērtu izvēlni EDIT CHANNELS.

#### Noregulēto televīzijas kanālu secības maina

- > Izvēlnē EDIT CHANNELS izgaismojiet pārvietojamo kanālu.
- > Nospiediet navigācijas pogu pa labi, lai kanālu izņemtu no saraksta.
- > Spiediet navigācijas pogu uz augšu vai uz leju, lai kanālu pārvietotu līdz vajadzīgajam kanāla numuram.
- > Nospiediet navigācijas pogu pa kreisi, lai kanālu ievietotu atpakaļ sarakstā vai samainītu vietām ar kanālu, kas atrodas vēlamā kanāla numura vietā.
- > Pēc tam kanālu, kuru nomainījāt pret pārvietoto kanālu, pārvietojiet sarakstā uz vietu ar numuru, kas vēl nav vai jau ir aiznemts, un atkārtojiet minētās darbības.
- > Kad attiecīgie kanāli sarakstā ir pārvietoti, nospiediet pogu BACK, lai pārietu atpakaļ uz augstāka līmeņa izvēlnēm, vai nospiediet un turiet pogu BACK, lai aizvērtu visas izvēlnes.

## Nosaukumu piešķiršana noregulētajiem televīzijas kanāliem

- > Izvēlnē EDIT CHANNELS izgaismojiet kanālu, kuram jāpieškir nosaukums.
- Nospiediet zaļo pogu, lai kanālam piešķirtu nosaukumu. Tiek aktivizēta nosaukumu piešķiršanas izvēlne.
- > Spiediet navigācijas pogu uz augšu vai uz leju, lai nosaukumā norādītu vajadzīgās rakstzīmes.
- > Spiediet navigācijas pogu pa kreisi vai pa labi, lai pārvietotos no vienas rakstzīmes uz citu.
- > Nospiediet centrālopogu, lai saglabātu nosaukumu.
- Vajadzības gadījumā atkārtojiet šīs darbības un piešķiriet nosaukumus arī citiem kanāliem.
- > Kad attiecīgajiem kanāliem ir piešķirti nosaukumi, nospiediet centrālo pogu, lai akceptētu rediģēto sarakstu, vai nospiediet un turiet pogu BACK, lai aizvērtu visas izvēlnes, nesaglabājot nosaukumus.

#### Noregulēto televīzijas kanālu izdzēšana

- > Izvēlnē EDIT CHANNELS izgaismojiet dzēšamo kanālu.
- Nospiediet navigācijas pogu pa labi, lai kanālu izņemtu no saraksta.
- > Nospiediet dzelteno pogu, lai izdzēstu kanālu.
- > Vēlreiz nospiediet dzelteno pogu, lai apstiprinātu dzēšanu, vai divreiz nospiediet navigācijas pogu pa kreisi, lai kanālu atkal ievietotu sarakstā.
- Kad attiecīgie kanāli ir izdzēsti, nospiediet un turiet pogu BACK, lai aizvērtu visas izvēlnes.

|    | EDIT CHANNELS |
|----|---------------|
| 1  |               |
| 2  | TV 2          |
| 3  |               |
| 4  | BBC 1         |
| 5  | EUROSPORT     |
| 6  | TV 4          |
| 7  | ZDF           |
| 8  |               |
| 9  | DISCOVER      |
| 10 |               |

#### Kanāla pārvietošana

|    | EDIT CHANNELS |
|----|---------------|
| 1  |               |
| 2  | TV 2          |
|    |               |
| 4  | BBC 1         |
| 5  | EUROSPORT     |
| 6  | TV 4          |
| 7  | ZDF           |
| 8  |               |
| 9  | DISCOVER      |
| 10 |               |

Nosaukuma piešķiršana kanālam

|    | EDIT CHANNELS |      |
|----|---------------|------|
| 1  |               |      |
| 2  |               | TV 2 |
| 3  |               |      |
| 4  | BBC 1         |      |
| 5  | EUROSPORT     |      |
| 6  | TV 4          |      |
| 7  | ZDF           |      |
| 8  |               |      |
| 9  | DISCOVER      |      |
| 10 |               |      |

Kanāla dzēšana

#### Noregulēto kanālu pieregulēšana

Televīzijas kanālus var saglabāt atbilstoši pašu kanālu numuriem. Precīzi noregulējiet kanālu uztveršanu, norādiet, vai kāds no kanāliem ir kodēts, un katram kanālam izvēlieties atbilstošu skanējuma tipu.

- > Izsauciet izvēlni TV SETUP un izgaismojiet izvēlnes elementu TUNING.
- Nospiediet centrālo pogu, lai atvērtu izvēlni TUNING, un izgaismojiet elementu MANUAL TUNING.
- > Nospiediet centrālo pogu, lai atvērtu izvēlni TV MANUAL TUNING.
- > Spiediet navigācijas pogu uz augšu vai uz leju, lai pārietu uz citiem izvēlnes elementiem.
- Nospiediet navigācijas pogu pa kreisi vai pa labi, lai skatītu katra elementa iestatījumus.
- > Ja ir izvēlēts elements NAME, nospiediet zaļo pogu, lai sāktu nosaukuma piešķiršanas procedūru. Spiediet navigācijas pogu uz augšu vai uz leju, lai ievadītu vajadzīgā nosaukuma rakstzīmes. Spiediet navigācijas pogu pa kreisi vai pa labi, lai pārvietotos pa nosaukuma rakstzīmēm.
- > Kad rediģēšana ir pabeigta, nospiediet centrālo pogu, lai apstiprinātu iestatījumus.
- > Nospiediet centrālo pogu, lai saglabātu pieregulēto kanālu.
- > Nospiediet un turiet pogu BACK, lai aizvērtu visas izvēlnes.

Ja ekrāna izvēlnē tiek rādīts elements TV SYSTEM, pirms sākat noregulēšanu, pārliecinieties, vai tiek rādīts atbilstošais apraides sistēmas nosaukums:

- B/G sistēmai PAL/SECAM BG
- I sistēmai PAL I
- L— sistēmai SECAM L
- M— sistēmai NTSC M
- D/K sistēmai PAL/SECAM D/K

Ja kanāla pārraides ir pieejamas divās valodās un šo kanālu vēlaties skatīties abās valodās, tas sarakstā jāsaglabā divas reizes — katrai valodai atsevišķi.

| TV MANUAL   | TUNING |
|-------------|--------|
| FREQUENCY   | 217    |
| CHANNEL NO. | 7      |
| NAME        | DR 1   |
| FINE TUNE   | 0      |
| DECODER     | OFF    |
| TV SYSTEM   | PAL/BG |
| SOUND       | STEREO |
|             |        |

Pat ja skanējuma tips/pārraižu valoda ir saglabāta, šos iestatījumus var mainīt televīzijas pārraides skatīšanās laikā.

## Televīzijas kanālu atkārtota noregulēšana vai pievienošana

Televizoru var noregulēt tā, lai tas automātiski atrastu televīzijas kanālus.

lestatiet līdz pat 99 dažādiem televīzijas kanāliem ar pašu kanālu numuriem un piešķiriet katram kanālam atšķirīgu nosaukumu.

Varat noregulēt jaunus kanālus, piemēram, ja kanāli tiek pārvietoti sarakstā vai atkārtoti tiek noregulēti iepriekš no saraksta izdzēstie kanāli.

Regulējot kanālus izvēlnē ADD CHANNELS, iepriekš noregulētie kanāli netiek mainīti. Tas ļauj saglabāt kanālu nosaukumus, to secību televīzijas kanālu sarakstā un speciālos iestatījumus, kas šiem kanāliem, iespējams, ir saglabāti. Visus televīzijas kanālus var regulēt atkārtoti, norādot televizoram tos noregulēt automātiski. Var arī pievienot jaunu kanālu vai atjaunināt noregulēta kanāla iestatījumus, ja, piemēram, ir mainīta kanāla raidīšanas frekvence.

- > Izsauciet izvēlni SETUP un izgaismojiet izvēlnes elementu TUNING.
- Nospiediet centrālo pogu, lai atvērtu izvēlni TUNING.

#### Televīzijas kanālu atkārtota noregulēšana, izmantojot automātiskās noregulēšanas funkciju

- > Izvēlnē TUNING izgaismojiet izvēlnes elementu AUTO TUNING.
- > Nospiediet centrālo pogu, lai atvērtu izvēlni AUTO TUNING.
- Nospiediet navigācijas pogu pa labi, lai sāktu automātisko regulēšanu.
- > Kad automātiskā regulēšana ir pabeigta, tiek atvērta izvēlne EDIT CHANNELS.
   Tagad kanālus var izņemt no saraksta vai pārdēvēt.

#### Jaunu televīzijas kanālu pievienošana

- > Izvēlnē TUNING izgaismojiet elementu AUTO CHANNELS.
- > Nospiediet centrālo pogu, lai atvērtu izvēlni ADD CHANNELS.
- > Nospiediet navigācijas pogu pa labi, lai sāktu darbību. Jaunie kanāli pēc to atrašanas tiek pievienoti automātiski.
- > Kad regulēšana ir pabeigta un sarakstam ir pievienoti jauni kanāli, tiek atvērta izvēlne EDIT CHANNELS. Tagad kanālus var izņemt no saraksta vai pārdēvēt. Tiek izgaismots pirmais no sarakstam tikko pievienotajiem kanāliem.

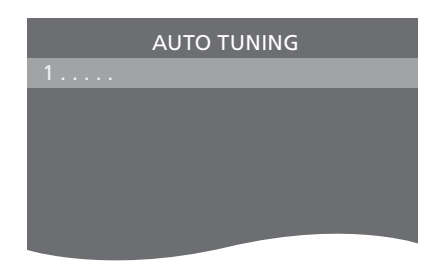

Piezīme. Atkārtoti regulējot visus televīzijas kanālus, pirms tam saglabātie kanālu iestatījumi tiek izdzēsti.

| EDIT CHANNELS |
|---------------|
|               |
| 31 PRIME      |
| 32TV 2        |
| 33            |
| 34 BBC 1      |
| 35 EUROSPORT  |
| 36 TV 4       |
| 37 ZDF        |
| 38            |
| 39 DISCOVER   |
| 40            |

## Skaļruņu iestatīšana — BeoVision 10-32

Ja vēlaties, televizoram varat pievienot skaļruņus Power Link un zemfrekvences skaļruni BeoLab. Varat arī pievienot tikai zemfrekvences skaļruni vai ārējo skaļruņu komplektu.

Ja pievienosit gan skaļruņus, gan zemfrekvences skaļruni, pēdējam jābūt savienotam ar televizoru un skaļruņiem ir jābūt pievienotiem zemfrekvences skaļrunim.

#### Skaļruņa tipa izvēle

Pirms skaļruņu iestatījumu pielāgošanas ieslēdziet televizoru.

#### Skaļruņu tipu reģistrēšana

- > Izsauciet izvēlni TV SETUP un izgaismojiet izvēlnes elementu OPTIONS.
- Nospiediet centrālo pogu, lai atvērtu izvēlni OPTIONS, un izgaismojiet elementu SOUND.
- > Nospiediet centrālo pogu, lai atvērtu izvēlni SOUND SETUP, un izgaismojiet elementu SPEAKER TYPE.
- > Nospiediet centrālo pogu, lai atvērtu izvēlni SPEAKER TYPE, un spiediet navigācijas pogu uz augšu vai uz leju, lai izvēlētos skaļruņa tipu.
- > Spiediet navigācijas pogu pa kreisi vai pa labi, lai pārslēgtos no YES uz NO vai pretēji.
- > Nospiediet centrālo pogu, lai saglabātu iestatījumus, vai nospiediet pogu BACK, lai izietu no izvēlnes, nesaglabājot iestatījumus.

SPEAKER TYPE FRONT BEOLAB 8000 REAR BEOLAB 4000

## Skaļruņu iestatīšana — BeoVision 10-40/46

Pievienojiet televizoram skaļruņus Power Link un zemfrekvences skaļruni BeoLab, un būsit izveidojis telpiska skanējuma sistēmu.

Telpiskā skanējuma sistēma ir viegli pielāgojama dzīvojamai istabai. Atbilstoši istabas iekārtojumam nosakiet ideālo skatīšanās un klausīšanās vietu. Tā jūs iegūsit vislabāko skanējumu skaļruņu radītajā klausīšanās zonā.

#### Skaļruņu tipu izvēle

Pirms skaļruņu iestatījumu pielāgošanas ieslēdziet televizoru.

#### Skaļruņu tipu reģistrēšana

- > Izsauciet izvēlni TV SETUP un izgaismojiet izvēlnes elementu OPTIONS.
- Nospiediet centrālo pogu, lai atvērtu izvēlni OPTIONS, un izgaismojiet elementu SOUND.
- > Nospiediet centrālo pogu, lai atvērtu izvēlni SOUND SETUP, un izgaismojiet elementu SPEAKER TYPE.
- > Nospiediet centrālo pogu, lai izsauktu izvēlni SPEAKER TYPE, un spiediet navigācijas pogu pa kreisi vai pa labi, lai noskaidrotu skaļruņa tips.
- > Nospiediet navigācijas pogu uz leju, lai pārietu pie nākamā skaļruņa, un spiediet navigācijas pogu pa kreisi vai pa labi, lai noskaidrotu skaļruņa tipu.
- Nospiediet centrālo pogu, lai saglabātu iestatījumus, vai nospiediet pogu BACK, lai izietu no izvēlnes, nesaglabājot iestatījumus.

| SPEAKER   | ТҮРЕ        |
|-----------|-------------|
| FRONT     | BEOLAB 8000 |
| REAR      | BEOLAB 4000 |
| SUBWOOFER | YES         |

#### Skalruņu attāluma iestatīšana

Ieslēdziet televizoru, atrodoties vietā, no kuras visbiežāk to skatāties. Ievadiet attālumu metros, kāds, mērot taisnā līnijā, no šīs vietas ir līdz katram skalrunim.

#### Skaļruņu novietojuma attāluma iestatīšana

- > Izsauciet izvēlni TV SETUP un izgaismojiet izvēlnes elementu OPTIONS.
- Nospiediet centrālo pogu, lai atvērtu izvēlni OPTIONS, un izgaismojiet elementu SOUND.
- > Nospiediet centrālo pogu, lai atvērtu izvēlni SOUND SETUP, un izgaismojiet elementu SPEAKER DISTANCE.
- > Nospiediet centrālo pogu, lai atvērtu izvēlni SPEAKER DISTANCE.
- > Pārvietojiet kursoru no viena skaļruņa pie cita un spiediet navigācijas pogu pa kreisi vai pa labi, lai izvēlētos aptuvenu attālumu metros, kāds, mērot taisnā līnijā, ir no skatīšanās vietas līdz katram skalrunim.
- > Kad ir ievadīts attālums līdz katram skaļrunim, nospiediet centrālo pogu, lai saglabātu iestatījumus, vai nospiediet pogu BACK, lai aizvērtu izvēlni, nesaglabājot iestatījumus.

| SPEAKER DISTANCE |       |  |  |  |
|------------------|-------|--|--|--|
| CENTRE           | 1.0 M |  |  |  |
| LEFT FRONT       | 1.0 M |  |  |  |
| RIGHT FRONT      | 1.0 M |  |  |  |
| RIGHT REAR       | 1.0 M |  |  |  |
| LEFT REAR        | 1.0 M |  |  |  |
| SUBWOOFER        | 1.0 M |  |  |  |

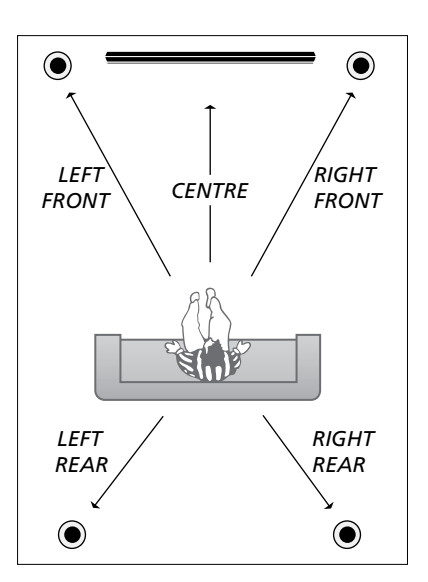

#### Skaņas līmeņa kalibrēšana

Kad skaļruņi televizoram ir pievienoti telpiska skanējuma sistēmā, tie jākalibrē.

Kalibrēšanas signāls tiek pārmaiņus atskaņots katrā telpiska skanējuma sistēmai pievienotajā skaļrunī. Katra pievienotā skaļruņa skaļuma līmenis jānoregulē tā, lai tas atbilstu centrālā skaļruņa skaļumam. Var izvēlēties, vai kalibrēšanas signāls skaļruņiem jāpārraida automātiskā secībā vai manuāli.

Kad skaļruņu kalibrēšana būs pabeigta, atkārtot skaļruņu skaļuma kalibrēšanu vajadzēs tikai tad, ja būsit mainījis skaļruņu izvietojumu, piemēram, pārvietojis vienu vai vairākus skaļruņus.

| SPEAKER LEVEL |    |    |    |    |   |   |
|---------------|----|----|----|----|---|---|
| SEQUENCE N    | ۸A | 1/ | ٩l | JA | 4 | L |
| LEFT FRONT    |    |    |    |    |   |   |
| RIGHT FRONT   |    |    |    |    |   |   |
| RIGHT REAR    |    |    |    |    |   |   |
| LEFT REAR     |    |    |    |    |   |   |

#### Skaļuma līmeņa kalibrēšana

- > Izsauciet izvēlni TV SETUP un izgaismojiet izvēlnes elementu OPTIONS.
- Nospiediet centrālo pogu, lai atvērtu izvēlni OPTIONS, un izgaismojiet elementu SOUND.
- > Nospiediet centrālo pogu, lai atvērtu izvēlni SOUND SETUP, un izgaismojiet elementu SPEAKER LEVEL.
- > Nospiediet centrālo pogu, lai atvērtu izvēlni SPEAKER LEVEL. Tiek izgaismots izvēlnes elements SEQUENCE.
- Nospiediet navigācijas pogu pa kreisi vai pa labi, lai izvēlētos elementu AUTOMATIC vai MANUAL.
- > Spiediet navigācijas pogu pa kreisi vai pa labi, lai regulētu skaļruņa skaļumu, un nospiediet navigācijas pogu uz augšu vai uz leju, lai pārietu pie cita skaļruņa.
- > Kad skaļums ir noregulēts visos telpiskā skanējuma sistēmas skaļruņos, nospiediet centrālo pogu, lai saglabātu iestatījumus, vai nospiediet pogu BACK, lai aizvērtu izvēlni, nesaglabājot iestatījumus.

#### Aktīvās skanējuma sistēmas nosaukums

Ekrānā var redzēt avotam vai pārraidei iestatītās aktīvās skanējuma sistēmas nosaukumu. Tomēr skanējuma sistēmu nevar ne pielāgot, ne iestatīt.

#### Aktīvās skanējuma sistēmas nosaukuma skatīšana

- > Izsauciet izvēlni TV SETUP un izgaismojiet izvēlnes elementu OPTIONS.
- Nospiediet centrālo pogu, lai atvērtu izvēlni OPTIONS, un izgaismojiet elementu SOUND.
- > Nospiediet centrālo pogu, lai atvērtu izvēlni SOUND SETUP, un izgaismojiet elementu SOUND SYSTEM.
- > Nospiediet centrālo pogu, lai atvērtu izvēlni SOUND SYSTEM. Tiek parādīta aktīvā skanējuma sistēma.
- > Nospiediet un turiet pogu BACK, lai aizvērtu visas izvēlnes.

#### SOUND SYSTEM

INPUT FORMAT: MONO/STEREO

OUTPUT FORMAT: STEREO SPEAKER 1

Skanējuma sistēma, kas var tikt parādīta izvēlnē (paraugs).

Lai skanējuma sistēma darbotos, uzstādīto skaļruņu skaitam nav jāatbilst pieejamo kanālu skaitam.

## Attēla un skanējuma iestatījumu regulēšana

Attēla un skanējuma iestatījumiem ir rūpnīcā iepriekš iestatītas neitrālas vērtības, kas piemērotas vairākumam skatīšanās un klausīšanās situāciju. Tomēr, ja vēlaties, šos iestatījumus varat mainīt pēc saviem ieskatiem.

Varat regulēt attēla spilgtumu, kontrastu un krāsu piesātinājumu. Skanējuma iestatījumi ietver skaļumu, zemo un augsto frekvenču līmeni.

Attēla un skaņas iestatījumus var saglabāt īslaicīgā režīmā — līdz televizora izslēgšanai — vai pastāvīgā režīmā.

Ja televizoram pievienota spēļu konsole, aktivizējiet režīmu GAME MODE.

Informāciju, kā mainīt attēla formātu, sk. lietotāja rokasgrāmatā.

#### Spilgtuma, krāsu piesātinājuma un kontrasta regulēšana

Lai noregulētu attēla iestatījumus, izmantojiet izvēlni PICTURE. Pēc televizora izslēgšanas īslaicīgi saglabātie iestatījumi tiek atcelti.

- > Izsauciet izvēlni TV SETUP un izgaismojiet izvēlnes elementu OPTIONS.
- Nospiediet centrālo pogu, lai atvērtu izvēlni OPTIONS, un izgaismojiet elementu PICTURE.
- > Nospiediet centrālo pogu, lai atvērtu izvēlni PICTURE.
- > Spiediet navigācijas pogu uz augšu vai uz leju, lai pārietu uz citiem izvēlnes elementiem.
- > Spiediet navigācijas pogu pa kreisi vai pa labi, lai mainītu vērtības.
- Nospiediet pogu BACK, lai saglabātu iestatījumus līdz televizora izslēgšanai.
- Nospiediet centrālo pogu, lai saglabātu iestatījumus pastāvīgi.

Videosignāla avotiem, kas izmanto
signālu VGA, ir pieejamas arī šādas opcijas:
HOR. SIZE ... Attēla lieluma regulēšana horizontāli.
VERT. SIZE ... Attēla lieluma regulēšana vertikāli.
HOR. POSITION ... Attēla novietojuma regulēšana horizontāli.
VERT. POSITION ... Attēla novietojuma regulēšana vertikāli.
Ņemiet vērā, ka šie četri iestatījumi attiecas tikai uz to ekrāna izšķirtspējas režīmu, kas ir ieslēgts iestatīšanas laikā.
Lai uz laiku izslēgtu ekrānā redzamo attēlu,

Lai uz laiku izsiegtu ekrana redzamo atteiu, nospiediet pogu LIST un spiediet navigācijas pogu uz augšu vai uz leju, lai tālvadības pults Beo4 displejā atvērtu izvēlni P.MUTE, un pēc tam nospiediet centrālo pogu. Lai atjaunotu attēlu, nospiediet avota pogu. (Beo6: nospiediet ), lai tālvadības pultī Beo6 atvērtu displeju Scene, nospiediet Picture un pēc tam nospiediet P.Mute. Lai attēlu atjaunotu, vēlreiz nospiediet P.Mute.)

| PICTURE    |  |
|------------|--|
| BRIGHTNESS |  |
| CONTRAST   |  |
| COLOUR     |  |
| TINT       |  |
| SIZE       |  |
| GAME MODE  |  |
|            |  |

Ja signāli tiek sūtīti 1080p vai 1080i formātā, izvēlnē PICTURE ir pieejams izvēlnes elements SIZE.

#### Spēļu režīms

Ja pievienojat spēļu konsoli vai spēlējat datorspēli, monitora vietā izmantojot televizoru, varat aktivizēt režīmu Game mode. Spēļu režīmā ir samazināta signāla apstrādes izraisītā aizkave. Televizors atceras, vai spēļu režīms tika aktivizēts iepriekšējā katra avota izvēlēšanās reizē.

#### Režīma GAME MODE tieša aktivizēšana, izmantojot izvēlni TV SETUP

- > Izsauciet izvēlni TV SETUP un izgaismojiet izvēlnes elementu OPTIONS.
- Nospiediet centrālo pogu, lai atvērtu izvēlni OPTIONS, un izgaismojiet elementu PICTURE.
- > Nospiediet centrālo pogu, lai atvērtu izvēlni PICTURE.
- > Spiediet navigācijas pogu uz augšu vai uz leju, lai pārvietotos uz izvēlnes elementu GAME MODE.
- > Atkārtoti spiediet centrālo pogu, lai pārietu no ON uz OFF un pretēji.
- > Spiediet pogu BACK, lai pārietu atpakaļ uz augstāka līmeņa izvēlnēm, vai nospiediet un turiet BACK, lai aizvērtu visas izvēlnes.

#### Režīma GAME MODE tieša aktivizēšana, izmantojot tālvadības pulti Beo4\*1

- > Nospiediet pogu LIST un spiediet navigācijas pogu uz augšu vai uz leju, lai tālvadības pults Beo4 ekrānā izsauktu izvēlni GAME.
- > Atkārtoti spiediet centrālo pogu, lai pārietu no ON uz OFF un pretēji.

<sup>1</sup>\* Ja tālvadības pultij Beo4 nav navigācijas pogas, izvēlne GAME var nebūt pieejama.

#### Tieša GAME MODE aktivizēšana ar tālvadības pulti Beo6

> Nospiediet Game un izvēlieties On; varat arī izvēlēties Off, lai atkārtoti deaktivizētu spēļu režīmu.

#### Skaluma, zemo vai augsto frekvenču līmeņa regulēšana

Skanējuma iestatījumi rūpnīcā ir norādīti, izmantojot neitrālas vērtības, kas ir piemērotas lielākajai daļai akustisko situāciju. Tomēr, ja vēlaties, šos iestatījumus varat mainīt pēc saviem ieskatiem.

Varat iepriekš iestatīt skanējuma skaļuma, zemo un augsto frekvenču, kā arī zemfrekvences līmeni.

Var ieslēgt vai izslēgt toņkompensācijas funkciju. Toņkompensācijas funkcija tiek izmantota, lai kompensētu cilvēka dzirdes atšķirības, uztverot augsto un zemo frekvenču skaņas. Šo frekvenču skaņas nelielā skaļumā tiek pastiprinātas tā, lai klusi atskaņota mūzika kļūtu dinamiskāka.

Turklāt varat izvēlēties divas skaļruņu noklusējuma kombinācijas: vienu lai izmantotu ikreiz, kad tiek ieslēgts televizoram pievienotais video avots, bet otru — ikreiz, kad tiek ieslēgts televizoram pievienotais audio avots. Joprojām varat jebkurā laikā izvēlēties citu skaļruņu kombināciju.

Papildinformāciju par skaļruņu kombinācijām sk. 28. lpp.

#### Skanēiuma regulēšana

- > Izsauciet izvēlni TV SETUP un izgaismojiet izvēlnes elementu OPTIONS.
- Nospiediet centrālo pogu, lai atvērtu izvēlni OPTIONS, un izgaismojiet elementu SOUND.
- > Nospiediet centrālo pogu, lai atvērtu izvēlni SOUND SETUP, un izgaismojiet elementu ADJUSTMENT.
- > Nospiediet centrālo pogu , lai atvērtu izvēlni SOUND ADJUSTMENT.
- > Spiediet navigācijas pogu uz augšu vai uz leju, lai izvēlētos regulējamo elementu.
- > Spiediet navigācijas pogu pa kreisi vai pa labi, lai mainītu vērtības vai izvēlētos iestatījumu.
- > Nospiediet pogu BACK, lai saglabātu iestatījumus līdz televizora izslēgšanai.
- > Pretējā gadījumā nospiediet centrālo pogu, lai saglabātu iestatījumus pastāvīgi.

| SOUND ADJUS   | TMENT    |
|---------------|----------|
| VOLUME        |          |
| BASS          |          |
| TREBLE        |          |
| SUBWOOFER     |          |
| LOUDNESS      | ON       |
| DEFAULT VIDEO | SPEAKER3 |
| DEFAULT AUDIO | SPEAKER2 |
|               |          |

Izvēlnē SOUND pieejamie elementi ir atkarīgi no televizoram pievienotā aprīkojuma.

## Ikdienā lietojamas skaļruņu kombinācijas — BeoVision 10-32

Varat izvēlēties izmantojamam avotam piemērotu skaļruņu kombināciju, ja televizorā ir pieejami šie dažādie skaļruņu režīmi.

Piezīme. Ja neesat pievienojis nevienu ārējo skaļruni, vai arī ir pievienots tikai zemfrekvences skaļrunis, varēsit izvēlēties tikai SPEAKER 1.

#### Skaļruņu izvēle filmu skanējumam

Atkarībā no tā, kāds avots tiek lietots un kādi skaļruņi ir pievienoti televizoram, varat izvēlēties kādu no trim skaļruņu režīmiem.

- > Nospiediet LIST un spiediet navigācijas pogu uz augšu vai uz leju, lai Beo4 displejā atvērtu SPEAKER. (Beo6: nospiediet atvārtu spiediet c, lai tālvadības pultī Beo6 atvērtu ekrānu Scene, un pēc tam nospiediet Speaker, lai atvērtu ekrānu Speaker.)
- > Lai izvēlētos vajadzīgo skaļruņu kombināciju, nospiediet 1–3. (Beo6: nospiediet pogu Optimise vai Mode 1 – 3.) Attiecīgie skalruni tiek ieslēgti automātiski.
- > Nospiediet un turiet BACK, lai Beo4 ekrānā aizvērtu izvēlni SPEAKER un atgrieztos pie iepriekš izmantotā avota. (Beo6: nospiediet , lai aizvērtu ekrānu Speaker.)

#### Skaļruņu balansa regulēšana, izmantojot Beo4

Varat īslaicīgi regulēt skaļruņu balansu.

- > Nospiediet pogu LIST un spiediet navigācijas pogu uz augšu vai uz leju, lai tālvadības pults Beo4 displejā atvērtu izvēlni SPEAKER, un pēc tam nospiediet centrālo pogu.
- > Tagad spiediet ◀ vai ➡, lai noregulētu kreisā un labā skaļruņa balansu.
- > Nospiediet pogu BACK, lai tālvadības pults Beo4 displejā aizvērtu SPEAKER un atgrieztos pie iepriekš izmantotā avota.

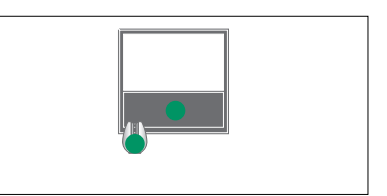

SPEAKER 1

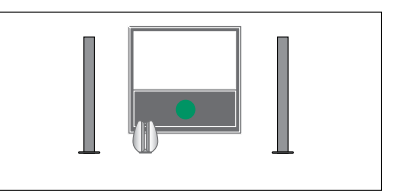

SPEAKER 1

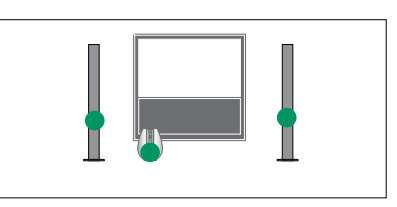

SPEAKER 2

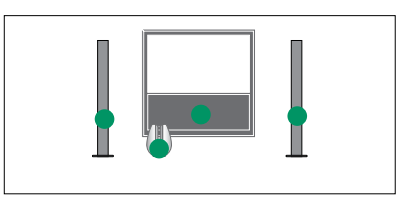

SPEAKER 3

Varat iestatīt divas noklusējuma skaļruņu kombinācijas, kas atbilst jūsu izmantotajam avotam: <u>sk. 27. lpp.</u>

## Ikdienā lietojamas skaļruņu kombinācijas — BeoVision 10-40/46

Jūsu mājās uzstādīto sistēmu var pārveidot par telpiska skanējuma sistēmu, pievienojot Bang & Olufsen skaļruņus un zemfrekvences skaļruni BeoLab.

leslēdzot kādu no avotiem, televizors automātiski izvēlas atbilstošos skaļruņus atkarībā no tā, kāds skanējums ir piemērots izmantotajam avotam.

Skaļruņu kombinācija tiek optimizēta, nospiežot tālvadības pults Beo4 centrālo pogu. Piezīme. Ja televizoram ir pievienoti tikai divi priekšējie skaļruņi, var izvēlēties tikai SPEAKER 1–3.

#### Skaļruņu izvēle filmu skanējumam

Varat izvēlēties izmantojamam avotam piemērotu skaļruņu kombināciju, ja televizorā ir pieejami šie dažādie skaļruņu režīmi.

- > Nospiediet LIST un spiediet navigācijas pogu uz augšu vai uz leju, lai Beo4 displejā atvērtu SPEAKER. (Beo6: nospiediet , lai tālvadības pultī Beo6 atvērtu ekrānu Scene, un pēc tam nospiediet Speaker, lai atvērtu ekrānu Speaker.)
- > Nospiediet centrālo pogu, lai optimizētu skanējumu, vai nospiediet 1–5, lai izvēlētos vajadzīgo skaļruņu kombināciju. (Beo6: nospiediet pogu Optimise vai Mode 1 – 5.) Attiecīgie skaļruņi tiek ieslēgti automātiski.
- > Nospiediet un turiet BACK, lai Beo4 ekrānā aizvērtu izvēlni SPEAKER un atgrieztos pie iepriekš izmantotā avota. (Beo6: nospiediet , lai aizvērtu ekrānu Speaker.)

#### Skaļruņu balansa regulēšana, izmantojot Beo4

Varat īslaicīgi regulēt skaļruņu balansu.

- > Nospiediet pogu LIST un spiediet navigācijas pogu uz augšu vai uz leju, lai tālvadības pults Beo4 displejā atvērtu izvēlni SPEAKER, un pēc tam nospiediet centrālo pogu.
- > Tagad izmantojiet ▲, ▼, ◀ un ▶, lai regulētu priekšējā, aizmugurējā, kreisā un labā skaļruņa balansu.
- > Nospiediet un turiet BACK, lai Beo4 ekrānā aizvērtu izvēlni SPEAKER un atgrieztos pie iepriekš izmantotā avota.

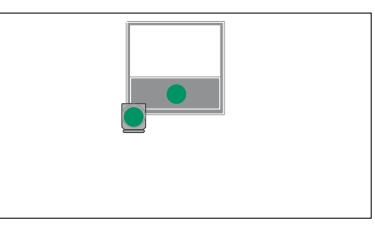

SPEAKER 1

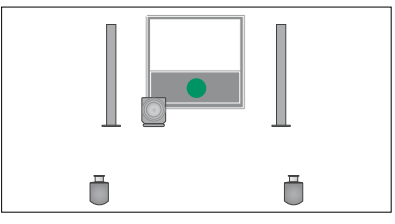

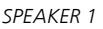

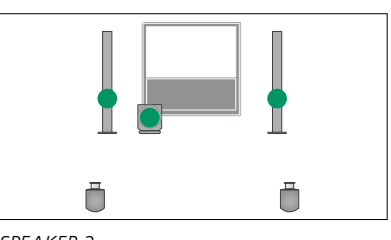

SPEAKER 2

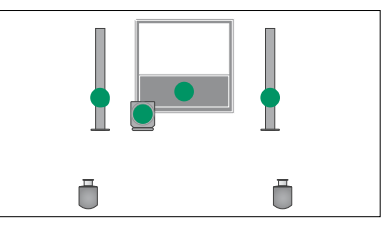

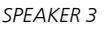

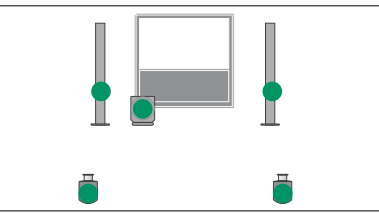

SPEAKER 4

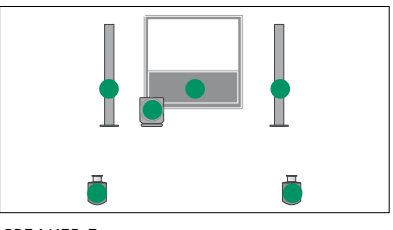

SPEAKER 5

## Televizora iestatīšana automātiskās ieslēgšanās un izslēgšanās režīmā

Televizoram ir iebūvēts miega taimeris, kas nodrošina automātisku tā izslēgšanu pēc noteikta minūšu skaita.

Turklāt televizorā varat arī lietot darbības režīma taimeri, kas ieprogrammēts galvenajā audio vai video izstrādājumā, kurš televizoram pievienots ar kabeli Master Link.

Ja darbības režīma taimera avots ir DTV, iestatījumi jāveic izvēlnē DTV PLAY TIMER.

Varat arī televizorā norādīt gaidīšanas režīma iestatījumus, lai tas automātiski tiktu izslēgts, ja noteiktu laiku netiek veiktas nekādas darbības.

Ja televizoram ir pievienota cita aparatūra, iestatiet POWER SAVNG vērtību OFF.

Piezīme. Ja televizoru ieslēgs demonstrēšanas taimeris Play Timer, drošības iemeslu dēļ statīvs nepagriezīsies.

#### **Sleep Timer**

Televizoru var iestatīt tā, lai tas automātiski izslēgtos pēc noteikta minūšu skaita.

#### Miega taimera aktivizēšana, izmantojot Beo4\*1

- > Nospiediet LIST un spiediet navigācijas pogu uz augšu vai uz leju, lai tālvadības pults Beo4 displejā atvērtu SLEEP.
- > Vairākkārt nospiediet centrālo pogu, lai izvēlētos minūšu skaitu.

#### Miega taimera deaktivizēšana

- > Nospiediet LIST un spiediet navigācijas pogu uz augšu vai uz leju, lai tālvadības pults Beo4 displejā atvērtu SLEEP.
- > Atkārtoti spiediet centrālo pogu, līdz televizora ekrānā tiek parādīts iestatījums OFF.

#### Miega taimera aktivizēšana, izmantojot tālvadības pulti Beo6

 Nospiediet Sleep un izvēlieties minūšu skaitu vai iestatījumu Off.

#### Miega taimera iestatīšana, izmantojot izvēlni

- > Nospiediet pogu MENU, lai izsauktu izvēlni TV SETUP, un izgaismojiet elementu SLEEP TIMER.
- > Nospiediet centrālo pogu, lai atvērtu izvēlni SLEEP TIMER.
- > Vairākkārt nospiediet centrālo pogu, lai pārietu no minūšu skaita uz iestatījumu OFF un pretēji.

<sup>1</sup>\* Ja tālvadības pultij Beo4 nav navigācijas pogas, izvēlne SLEEP var nebūt pieejama.

#### Darbības režīma taimeris Play Timer

Ja televizoru savienojat ar Bang & Olufsen audio vai video ierīci, izmantojot kabeli Master Link, izvēlnē PLAY TIMER var aktivizēt vai deaktivizēt šīs ierīces funkcijas, kuras tiek vadītas, izmantojot taimeri. Piemēram, ja vēlaties, lai taimera darbība attiektos tikai uz televizoru, televizora darbības režīma taimeri Play Timer iestatiet režīmā ON, bet audiosistēmas — režīmā OFF.

#### Darbības režīma taimera Play Timer ieslēgšana

- > Nospiediet pogu MENU, lai izsauktu izvēlni TV SETUP, un izgaismojiet izvēlnes elementu PLAY TIMER.
- > Nospiediet centrālo pogu, lai izsauktu izvēlni PLAY TIMER, un izgaismojiet elementu TIMER ON/OFF.
- > Nospiediet centrālo pogu, lai atvērtu izvēlni TIMER ON/OFF.
- > Spiediet navigācijas pogu pa kreisi vai pa labi, lai tiktu parādīts iestatījums ON.
- > Nospiediet centrālo pogu, lai saglabātu iestatījumu.

Papildinformāciju par to, kā ieprogrammēt taimerus un ieslēgt vai izslēgt sistēmai pievienota Bang & Olufsen audio vai video izstrādājuma darbības režīma taimeri Play Timer, sk. šī izstrādājuma rokasgrāmatā.

#### **Taimeris DTV Play Timer**

Ja sistēmai pievienotajā Bang & Olufsen audio vai video izstrādājumā ieprogrammētais darbības režīma taimeris Play Timer kā avotu izmanto DTV un televizorā ir aktivizēts DVB-HD modulis, ir jāizvēlas iestatījumi MODE un GROUP. Izvēlnē MODE jānorāda, vai kā avots jāizmanto radio vai televizors. Izvēlnē GROUP jānorāda, kura radiostacija vai kanālu grupas jāizmanto, kad ir aktivizēts taimeris Play Timer.

#### Taimera DTV Play Timer iestatījumu veikšana

- > Izsauciet izvēlni TV SETUP un izgaismojiet izvēlnes elementu OPTIONS.
- Nospiediet centrālo pogu, lai izsauktu izvēlni OPTIONS, un izgaismojiet elementu DTV PLAY TIMER.
- > Nospiediet centrālo pogu, lai izsauktu izvēlni DTV PLAY TIMER, un spiediet navigācijas pogu uz augšu vai uz leju, lai pārvietotos no iestatījuma MODE uz GROUP un pretēji.
- > Spiediet navigācijas pogu pa kreisi vai pa labi, lai izvēlētos vajadzīgo iestatījumu.
- > Nospiediet centrālo pogu, lai saglabātu iestatījumu.
- > Spiediet pogu BACK, lai pārietu atpakaļ uz augstāka līmeņa izvēlnēm, vai nospiediet un turiet BACK, lai aizvērtu visas izvēlnes.

Piezīme. Ja TV uztvērējs ir deaktivizēts un ir aktivizēts DVB-HD modulis, nospiežot tālvadības pults pogu TV, izsauktās izvēlnes nosaukums būs TV PLAY TIMER.

Turklāt izvēlnes PLAY TIMER iestatījumam jābūt ON, ja televizors vai tā skaļruņi jāaktivizē, izmantojot darbības režīma taimeri.

#### Gaidīšanas režīma iestatījumi

Televizoru var iestatīt automātiski aktivizēt gaidīšanas režīmu, ja televizors noteiktu laiku netiek izmantots. Rūpnīcas iestatījums ir 4 stundas. Šo funkciju var izmantot tikai videorežīmā, nevis audiorežīmā. Televizoru var arī iestatīt, lai tas taupītu enerģiju.

#### Gaidīšanas režīma iestatīšana

- > Izsauciet izvēlni TV SETUP un izgaismojiet izvēlnes elementu OPTIONS.
- > Nospiediet centrālo pogu, lai atvērtu izvēlni OPTIONS, un izgaismojiet elementu STANDBY SETTINGS. Nospiediet centrālo pogu, lai atvērtu izvēlni STANDB SETTINGS, un spiediet navigācijas pogu uz augšu vai uz leju, lai pārvietotos no AUTO STANDBY uz POWER SAVING un pretēji.
- > Spiediet navigācijas pogu pa kreisi vai pa labi, lai izvēlētos vajadzīgo iestatījumu.
- Nospiediet centrālo pogu, lai saglabātu iestatījumu.
- > Spiediet pogu BACK, lai pārietu atpakaļ uz augstāka līmeņa izvēlnēm, vai nospiediet un turiet BACK, lai aizvērtu visas izvēlnes.

Ja ierīcē nav veikta nekāda darbība izvēlnē norādītajā laika periodā, pēc tam, kad ir aktivizēta funkcija AUTO STANDBY, televizora ekrānā tiek parādīts ziņojums. Pēc tam, ja neveicat nekādu darbību, televizorā tiek aktivizēts gaidīšanas režīms.

Ja 15 minūšu laikā netiek noteikts neviens signāls, televizorā tiek aktivizēts gaidīšanas režīms.

| DTV PLAY TIMER |       |  |
|----------------|-------|--|
| MODE           | TV    |  |
| GROUP          | SPORT |  |
|                |       |  |
|                |       |  |
|                |       |  |
|                |       |  |
|                |       |  |

Izvēlne DTV PLAY TIMER.

| STANDBY SETTINGS |         |
|------------------|---------|
| AUTO STANDBY     | 4 HOURS |
| POWER SAVING     | OFF     |

#### Izvēlne STANDBY SETTINGS.

Ja POWER SAVING iestatījums ir ON, Master Link nedrīkst pievienot un galvenajā telpā nevar aktivizēt televizoru vai tā avotus. Turklāt, kamēr POWER SAVING iestatījums ir ON, nevar aktivizēt ārējos darbības režīma taimerus vai ierakstīt, izmantojot Bang & Olufsen cietā diska ierakstīšanas iekārtu.

## Tālvadības pults Beo4 iestatīšana

Ja lietojat tālvadības pulti Beo4 bez navigācijas pogas, jāmaina iestatījumi izvēlnē BEO4 SETTING. Televizors jāiestata tā, lai to varētu lietot ar tālvadības pulti Beo4, kurai nav navigācijas pogas.

Turklāt televizoru varat arī iestatīt tā, lai to lietotu bez navigācijas pogas pat tad, ja izmantojat tālvadības pulti ar navigācijas pogu. Tas ir noderīgi gadījumā, ja sistēmā BeoLink ir televizors bez izvēlnes BEO4 SETTING.

Ja televizoru iestatāt tā, lai to lietotu bez navigācijas pogas, un tālvadības pultij Beo4 ir navigācijas poga, tālvadības pultī Beo4 jāmaina iestatījums MODE; papildinformāciju sk. tālvadības pults Beo4 lietotāja rokasgrāmatā.

#### Beo4 tips

Izvēlnē BEO4 SETTING norādiet, vai izmantotajai tālvadības pultij Beo4 ir navigācijas poga.

#### Tālvadības pults Beo4 iestatīšana

- > Izsauciet izvēlni TV SETUP un izgaismojiet izvēlnes elementu OPTIONS.
- > Nospiediet centrālo pogu, lai izsauktu izvēlni OPTIONS, un izgaismojiet elementu BEO4 SETTING.
- > Nospiediet centrālo pogu, lai izsauktu izvēlni BEO4 SETTING.
- > Spiediet navigācijas pogu uz augšu vai uz leju, lai izgaismotu vajadzīgo iestatījumu.
- Nospiediet centrālo pogu, lai saglabātu iestatījumu.
- > Spiediet pogu BACK, lai pārietu atpakaļ uz augstāka līmeņa izvēlnēm, vai nospiediet un turiet BACK, lai aizvērtu visas izvēlnes.

#### **BEO4 SETTING**

NAVIGATION BUTTON

#### NO NAVIGATION BUTTON

Papildinformāciju par izvēlnes darbībām, izmantojot dažādu tipu tālvadības pultis, sk. 4. lpp.

## Funkciju aktivizēšana

Televizora papildfunkcijas var aktivizēt izvēlnē FEATURE ACTIVATION. Lai iegūtu informāciju par papildfunkcijām, sazinieties ar Bang & Olufsen tirgotāju.

#### Funkciju aktivizēšanas atslēga

Lai būtu pieejamas papildfunkcijas, jāievada funkciju aktivizēšanas atslēga. To var iegādāties pie Bang & Olufsen tirgotāja. Atslēgu nevar vēlreiz deaktivizēt.

#### Aktivizācijas atslēgas ievadīšana

- > Izsauciet izvēlni TV SETUP un izgaismojiet izvēlnes elementu OPTIONS.
- Nospiediet centrālo pogu, lai atvērtu izvēlni OPTIONS, un izgaismojiet elementu FEATURE ACTIVATION.
- > Nospiediet centrālo pogu, lai atvērtu izvēlni FEATURE ACTIVATION.
- > Izvēlieties aktivizējamo funkciju un nospiediet centrālo pogu.
- > Izmantojiet ciparu pogas, lai ievadītu 12 ciparu atslēgu. Lai izdzēstu nepareizi ievadītu ciparu, nospiediet navigācijas pogu pa kreisi. Visus ciparus var izdzēst, nospiežot pogu BACK.
- > Kad ir ievadīti cipari, nospiediet centrālo pogu, lai tos apstiprinātu.

## HDMI MATRIX KEY ....-....

### **HDMI** Matrix

Funkcija HDMI Matrix ir papildfunkcija, ko var iegādāties atsevišķi. Pēc tam, kad ir ievadīta iegādātās funkcijas aktivizēšanas atslēga, televizorā ir pieejama papildu programmatūra. HDMI Matrix ir fiziski pievienojams izstrādājums, kas nodrošina iespēju televizoram pievienot līdz 32 ārējiem avotiem un tiem piekļūt, izmantojot tālvadības pulti Beo6. Lai iegūtu informāciju par papildfunkcijām, sazinieties ar Bang & Olufsen tirgotāju.

#### Svarīga informācija

lerīces HDMI Matrix pievienošana un iestatīšana ir jāveic Bang & Olufsen tirgotājam.

- Lai varētu lietot HDMI Matrix, atkārtoti jākonfigurē tālvadības pults Beo6.
- HDMI Matrix nevar lietot ar tālvadības pulti Beo4.
- Sistēmai nevar pievienot vairākas ierīces HDMI Matrix.
- lerīci HDMI Matrix nevar konfigurēt paplašinātājā HDMI Expander.

| HDMI MATRIX |      |
|-------------|------|
| MATRIX      | YES  |
| INPUTS      | 16   |
| IR SOCKET   | PUC1 |
| IR TYPE     | PLUG |
| HDMI        | А    |
|             |      |

#### Izvēlnes HDMI MATRIX iestatījumi

Izvēlnē HDMI MATRIX varat izvēlēties HDMI Matrix iestatījumus.

#### Izvēlnē CONNECTIONS:

- > Atveriet izvēlni HDMI MATRIX.
- > Laukā MATRIX iestatiet vērtību YES.
- > Laukā INPUTS iestatiet vismaz pievienoto avotu skaitam atbilstošu skaitli.
- > Izvēlieties IR ligzdu. Nevar norādīt iestatījumu NONE.
- > Izvēlieties iestatījuma IR TYPE vērtību, lai norādītu, kā televizora tālvadības pults ir savienota ar ierīci HDMI Matrix.
- > Izvēlieties HDMI ligzdu. Nevar norādīt iestatījumu NONE.
- Nospiediet centrālo pogu, lai saglabātu izvēlnes HDMI MATRIX iestatījumu.
- Kad iestatījumi ir saglabāti, izvēlieties HDMI Matrix tipu.
- > Nospiediet centrālo pogu, lai saglabātu iestatījumus.

Ja vēlāk deaktivizēsit saglabāto HDMI Matrix konfigurāciju un iestatīsit lauka HDMI Matrix vērtību NO, lauka INPUTS iestatījumi paliks saglabāti. Tas nozīmē, ka, vēlāk iestatot lauka vērtību YES, iestatījumi atkal būs pieejami.

#### Avotu pievienošana sistēmai

lerīcei HDMI Matrix pievienotie avoti jāreģistrē televizorā.

#### leeju konfigurēšana

- > Konfigurējiet katru ieeju atsevišķi.
- > Piešķirot katrai ieejai nosaukumu, izpildiet ekrānā redzamos norādījumus. Ja ieejai nepiešķirsit nosaukumu, tiks izmantots nosaukums no izvēlētā PUC saraksta.
- > Izvēlieties konkrētās ieejas PUC avotu. Ir četras avotu kategorijas: SET-TOP BOX, DVD PLAYER/RECORDER, VIDEO RECORDER un OTHER.
- > Pēc ieejas iestatījumu saglabāšanas varat konfigurēt nākamo ieeju. Turpiniet šo procedūru, līdz visas pievienotās ieejas ir konfigurētas.
- > Nospiediet zaļo pogu, lai atgrieztos izvēlnē CONNECTIONS.

|         | HDMI MATRIX |      |
|---------|-------------|------|
| INPUT 1 |             | NONE |
| INPUT 2 |             | NONE |
| INPUT 3 |             | NONE |
| INPUT 4 |             | NONE |
| INPUT 5 |             | NONE |
| INPUT 6 |             | NONE |
| INPUT 7 |             | NONE |
| INPUT 8 |             | NONE |
|         |             |      |

## Teleteksts

Teleteksta funkcijas lietošana ikdienā ir aprakstīta lietotāja rokasgrāmatā, taču varat saglabāt iecienītākās teleteksta lapas, lai tās ātri apskatītu.

#### lecienītāko teleteksta lapu saglabāšana

Sadaļā MEMO katram televīzijas kanāla teleteksta pakalpojumam ir pieejamas devinas lapas.

#### Lapas izveidošana sadaļā MEMO

- > Atveriet lapu, kuru skatāt bieži.
- > Spiediet navigācijas pogu pa kreisi vai pa labi, lai kursoru izvēlnes joslā pārvietotu līdz elementam SETUP, un nospiediet centrālo pogu. Deviņas pieejamās sadaļas MEMO vietas tiek parādītas pēc to numuriem. Pirmā no tām ir izgaismota.
- > Nospiediet centrālo pogu, lai saglabātu pašlaik skatīto lapu. Kursors pārvietojas uz nākamo pieejamo sadalas MEMO vietu.
- Izmantojiet tālvadības pults Beo4 ciparu pogas, lai izvēlētos nākamo saglabāšanai paredzēto teleteksta lapu.
- > Atkārtojiet šīs darbības, lai saglabātu visas vajadzīgās lapas.
- > Lai aizvērtu sadaļu MEMO, pārvietojiet kursoru uz teleteksta izvēlnes joslas elementu BACK un nospiediet centrālo pogu.
- > Nospiediet pogu BACK, lai aizvērtu teletekstu.

#### Sadaļā MEMO saglabāto lapu lietošana ikdienā

lespējams, vēlēsities ātri ieskatīties sadaļā MEMO saglabātajās teleteksta lapās, piemēram, pirms došanās uz darbu, un uzzināt pieejamo teleteksta pakalpojuma informāciju par satiksmes sastrēgumiem.

#### Sadaļā MEMO saglabāto lapu skatīšana

- > Nospiediet pogu TEXT, lai atvērtu teletekstu.
- > Nospiediet pogu ◀ vai ➡, lai atvērtu dažādas sadaļā MEMO saglabātās lapas.
- > Nospiediet pogu BACK, lai aizvērtu teletekstu.

#### Sadaļā MEMO saglabātas lapas dzēšana

- > Spiediet navigācijas pogu pa kreisi vai pa labi, lai pārvietotu kursoru uz SETUP, un nospiediet centrālo pogu.
- > Pārvietojiet kursoru uz to sadaļā MEMO saglabāto lapu, kuru vēlaties dzēst, un nospiediet dzelteno pogu.
- > Vēlreiz nospiediet dzelteno pogu, lai apstiprinātu savu izvēli.

#### Televīzijas pārraides teleteksta subtitru skatīšana

Ja vēlaties, lai kādā pārraidē pieejamie teleteksta subtitri būtu redzami automātiski, saglabājiet teleteksta subtitrus kā sadaļas MEMO 9. lapu. Taču, ja teleteksta avots ir DVB-HD vai ir aktivizēts divu ekrānu režīms, subtitri netiks rādīti.

## Cita aprīkojuma lietošana, izmantojot tālvadības pulti Beo4 vai Beo6

lebūvētā perifērijas ierīču vadības iekārta Peripheral Unit Controller nodrošina pievienotā videoaprīkojuma, piemēram, televizora pierīces, videomagnetofona vai DVD atskaņotāja, un Bang & Olufsen tālvadības pults darbības saskaņošanu.

Lietojiet Bang & Olufsen tālvadības pulti, lai piekļūtu tāda aprīkojuma funkcijām, kas nav Bang & Olufsen aprīkojums.

leslēdzot aprīkojumu, tā funkcijas ir pieejamas televizora ekrāna priekšplāna izvēlnē (ja lietojat tālvadības pulti Beo4), vai tālvadības pults Beo6 displejā.

Lai iegūtu informāciju par dažādām funkcijām, kuras nodrošina pievienotais aprīkojums, sk. attiecīgā izstrādājuma lietotāja rokasgrāmatu.

Bang & Olufsen izstrādājumos netiek atbalstīts visu veidu pievienotais videoaprīkojums. Lai iegūtu informāciju par atbalstīto aprīkojumu, sazinieties ar Bang & Olufsen tirgotāju.

#### Tālvadības pults Beo4 lietošana

Ja izmantojat tālvadības pulti Beo4, pēc aprīkojuma ieslēgšanas dažas funkcijas ir pieejamas tieši tālvadības pultī Beo4. Papildfunkcijas ir pieejamas ekrānā izsauktajā priekšplāna izvēlnē. Šajā izvēlnē ir parādīts, kuras Beo4 pogas aktivizē konkrētus pakalpojumus vai funkcijas.

Bang & Olufsen tirgotājs var sniegt kartējuma pārskatu, kurā detalizēti paskaidrots, kādas pievienotā aprīkojuma darbības pieejamas, izmantojot tālvadības pulti Beo4.

- Nospiediet avota pogu, piemēram,
   VMEM, lai ieslēgtu sistēmai pievienoto aprīkojumu.
- > Nospiediet pogu MENU, lai atvērtu izvēļņu sistēmu
- Nospiediet cipara pogu, kura aktivizē vajadzīgo funkciju, vai nospiediet kādu no krāsainajām pogām, lai aktivizētu funkciju.

Galvenās telpas televizoram pievienotā aprīkojuma priekšplāna izvēlni nevar parādīt blakustelpas televizora ekrānā.

| 1 |
|---|
| 2 |
| 3 |
| 4 |
| 5 |
|   |

Priekšplāna izvēlnes paraugs. Tālvadības pults Beo4 pogas ir norādītas izvēlnes labajā pusē, bet to funkcijas — kreisajā. Izvēlnē var būt norādītas arī pievienotā aprīkojuma tālvadības pults pogas.

#### Tieša tālvadības pults Beo4 lietošana

Ja ir zināms, kura tālvadības pults Beo4 poga aktivizē vajadzīgo funkciju, to var aktivizēt, iepriekš neizsaucot priekšplāna izvēlni.

#### Kamēr aprīkojums ir ieslēgts

- > Lai aktivizētu funkciju, nospiediet attiecīgo krāsaino pogu.
- > Nospiediet un turiet centrālo pogu, lai ekrānā atvērtu televīzijas pārraižu programmu vai reklāmkarogu "Now/ Next", ja izmantotais aprīkojums nodrošina šīs funkcijas.
- > Nospiediet MENU un izmantojiet ciparu pogas, lai aktivizētu vajadzīgo funkciju.
- > Izmantojiet ▲ un ▼, lai pārvietotos pa kanāliem\*.
- > Izmantojiet ◀ un ➡, lai attītu vai patītu uz priekšu, piemēram, ierakstus\*.

\* Šīs darbības nevar veikt ar tālvadības pulti Beo4 bez navigācijas pogas.

## Aprīkojuma izvēļņu izmantošana

Pēc pievienotā aprīkojuma aktivizēšanas ar tā izvēlnēm var darboties, izmantojot tālvadības pulti.

#### Kad tiek rādītas aprīkojuma izvēlnes

- > Spiediet navigācijas pogu uz augšu, uz leju, pa kreisi vai pa labi, lai pārvietotos izvēlnēs.
- > Nospiediet centrālo pogu, lai izvēlētos un aktivizētu funkciju.
- > Nospiediet pogu BACK, lai aizvērtu izvēlnes vai atgrieztos iepriekšējā izvēlnē.
- Nospiediet ciparu pogas, lai izvēlnēs ievadītu informāciju vai norādītu pakalpojumus, kad tas nepieciešams.
- Izmantojiet krāsainās pogas, kā norādīts pievienotā aprīkojuma izvēlnēs.
- > Spiediet pogu BACK, lai părietu atpakaļ uz augstāka līmeņa izvēlnēm, vai nospiediet un turiet BACK, lai aizvērtu visas izvēlnes.

#### Tālvadības pults Beo6 lietošana

Izmantojot tālvadības pulti Beo6, var vadīt aprīkojuma galvenās funkcijas. Atsevišķas funkcijas tālvadības pultī Beo6 netiek atbalstītas. Pieejamie pakalpojumi un funkcijas tiek parādītas Beo6 displejā pēc aprīkojuma aktivizēšanas.

- > Nospiediet avota pogu, piemēram, DTV, lai ieslēgtu pievienoto aprīkojumu.
- > Tālvadības pults Beo6 displejā nospiediet pogu, kas aktivizē nepieciešamo funkciju.

Ja kā avotu esat izvēlējies pievienoto aprīkojumu, divreiz nospiediet pogu **MENU**, lai atvērtu televizora galveno izvēlni.

|      | DTV         |          |
|------|-------------|----------|
|      | Sky         |          |
|      | Interactive | Help     |
| Slow | Box office  | Services |
|      | TV Guide    |          |
|      |             |          |
|      |             |          |

Tālvadības pults Beo6 displejs, ko izmanto darbam ar televizora pierīci (piemērs).

## Audiosistēmas pievienošana un lietošana

Ja televizoram, izmantojot kabeli Master Link, ir pievienota saderīga Bang & Olufsen audiosistēma, var baudīt integrētas audio/video sistēmas sniegtās priekšrocības.

Atskaņojiet mūziku audiosistēmā, izmantojot televizoram pievienotos skaļruņus, vai ieslēdziet TV pārraidi un nosūtiet skanējumu uz audiosistēmas skaļruņiem.

Audio/video sistēmu var izvietot vienā vai divās telpās, uzstādot televizoru vienā, bet audiosistēmu ar skaļruņu komplektu — otrā telpā.

Ja vēlaties integrēt audio vai videosistēmu, izmantojot Master Link, elementam POWER SAVING iestatiet OFF: <u>sk. 31. lpp.</u>

Ne visas Bang & Olufsen audiosistēmas atbalsta integrāciju ar televizoru.

#### Audiosistēmas pievienošana televizoram

Izmantojiet kabeli BeoLink, lai savienotu televizora un audiosistēmas ligzdas, kas apzīmētas ar uzrakstu MASTER LINK.

#### Audio/video iestatījumu programmēšana, izmantojot tālvadības pulti Beo4 Izmantojot tālvadības pulti Beo4, var

norādīt pareizu Option iestatījumu audio/video sistēmā novietotam televizoram. Vispirms ieslēdziet visu sistēmu gaidīšanas režīmā.

#### Opcijas Option iestatīšana televizoram

- > Nospiežot un turot tālvadības pults Beo4 pogu •, nospiediet pogu LIST.
- > Atlaidiet abas pogas.
- > Spiediet navigācijas pogu uz augšu vai uz leju, lai tālvadības pults Beo4 ekrānā atvērtu izvēlni OPTION?, un pēc tam nospiediet centrālo pogu.
- > Izmantojiet navigācijas pogu, lai tālvadības pults Beo4 ekrānā izsauktu izvēlni V.OPT, un pēc tam ievadiet attiecīgo ciparu (1, 2 vai 4).

#### Opcijas Option iestatīšana audiosistēmai

- > Nospiežot un turot tālvadības pults Beo4 pogu •, nospiediet pogu LIST.
- > Atlaidiet abas pogas.
- > Spiediet navigācijas pogu uz augšu vai uz leju, lai tālvadības pults Beo4 ekrānā atvērtu izvēlni OPTION?, un pēc tam nospiediet centrālo pogu.
- > Spiediet navigācijas pogu uz augšu vai uz leju, lai tālvadības pults Beo4 displejā atvērtu A.OPT, un ievadiet attiecīgo ciparu (0, 1, 2, 4, 5 vai 6).

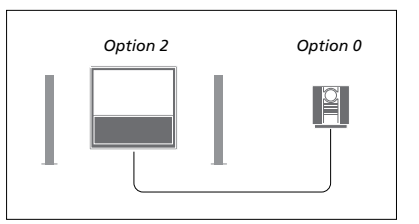

Ja televizors un audiosistēma ir novietota vienā telpā un visi skaļruņi ir pievienoti televizoram, televizorā iestatiet opciju Option 2 un audiosistēmā iestatiet opciju Option 0.

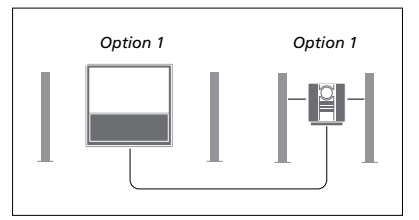

Ja televizors (ar vai bez papildu skaļruņiem) un audiosistēma (ar pievienotu skaļruņu komplektu) ir novietoti vienā telpā, gan televizoram, gan audiosistēmai iestatiet vērtību Option 1.

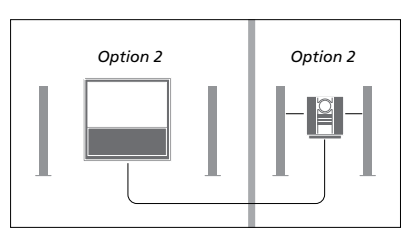

Ja televizors (ar vai bez papildu skaļruņiem) un audiosistēma ir novietoti dažādās telpās, gan televizoram, gan audiosistēmai iestatiet vērtību Option 2.

#### Audio/video iestatījumu programmēšana, izmantojot tālvadības pulti Beo6

Ja televizors ir uzstādīts audio/video sistēmā, iespējams, tajā jāiestata pareiza opcija Option, izmantojot tālvadības pulti Beo6. Vispirms ieslēdziet visu sistēmu gaidīšanas režīmā.

#### Opcijas Option iestatīšana televizoram

- > Nostājieties televizora priekšā.
- Nospiežot un turot tālvadības pults Beo6 pogu •, nospiediet centrālo pogu, lai atvērtu izvēlni Setup.
- > Atlaidiet abas pogas.
- > Nospiediet pogu Option Pgm, lai tālvadības pultī Beo6 atvērtu displeju Option Programming.
- > Nospiediet televizora novietojuma zonai atbilstošo pogu, piemēram, TV Area.

#### Opcijas Option iestatīšana audiosistēmai

- > Nostājieties audiosistēmas priekšā.
- Nospiežot un turot tālvadības pults Beo6 pogu •, nospiediet centrālo pogu, lai atvērtu izvēlni Setup.
- > Atlaidiet abas pogas.
- Nospiediet pogu Option Pgm, lai tālvadības pultī Beo6 atvērtu displeju Option Programming.
- Nospiediet audiosistēmas novietojuma zonai atbilstošo ekrāna pogu, piemēram, Audio Area.

#### Audio/video sistēmas lietošana

Integrējot audiosistēmu un televizoru vienā sistēmā, var izvēlēties skaļruņu kombināciju, kas ir piemērota pašlaik skatītajai vai klausītajai video vai audio pārraidei, kā arī ierakstīt videodemonstrācijas skaņas signālu audiosistēmā.

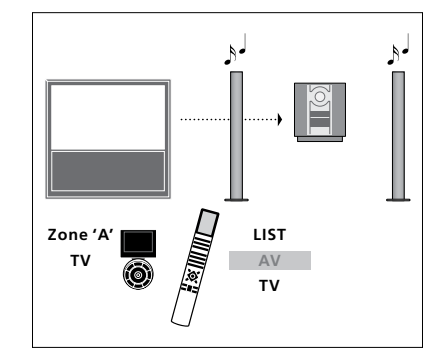

Lai televīzijas pārraides skanējumu, neieslēdzot ekrānu, klausītos audiosistēmas skaļruņos, nospiediet pogu LIST, un spiediet navigācijas pogu uz augšu vai uz leju, lai tālvadības pults Beo4 displejā atvērtu izvēlni AV, un pēc tam nospiediet TV. (Beo6: izvēlieties audiosistēmas skaļruņu zonu un pēc tam nospiediet avota pogu, piemēram, TV.) Tālvadības pults Beo4 instrukcijas ir redzamas labajā pusē, bet tālvadības pults Beo6 instrukcijas — kreisajā pusē.

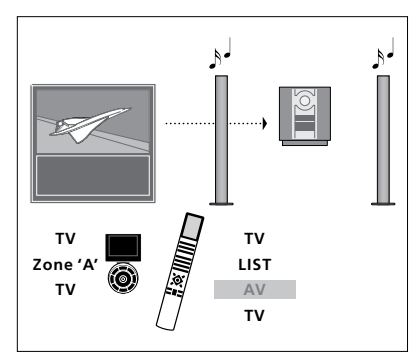

Lai televīzijas pārraides skanējumu klausītos audiosistēmas skaļruņos, ja ekrāns ir ieslēgts, nospiediet pogu TV, nospiediet LIST, un spiediet navigācijas pogu uz augšu vai uz leju, lai tālvadības pults Beo4 displejā atvērtu izvēlni AV, un pēc tam vēlreiz nospiediet TV. (Beo6: nospiediet pogu TV, izvēlieties audiosistēmas skaļruņu zonu un vēlreiz nospiediet TV). Tālvadības pults Beo4 instrukcijas ir redzamas labajā pusē, bet tālvadības pults Beo6 instrukcijas — kreisajā pusē.

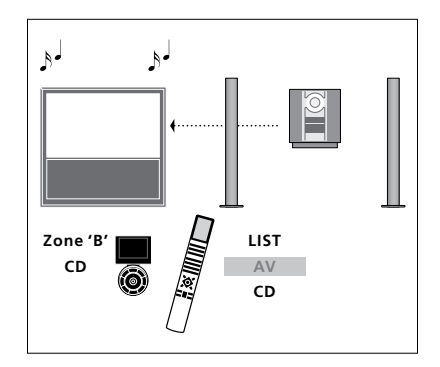

Lai audio skanējumu klausītos televizoram pievienotajos skaļruņos, nospiediet pogu LIST un spiediet navigācijas pogu uz augšu vai uz leju, lai tālvadības pults Beo4 displejā atvērtu izvēlni AV, un pēc tam nospiediet CD. (Beo6: izvēlieties televizoram pievienoto skaļruņu zonu un pēc tam nospiediet audiosignāla avota pogu, piemēram, CD.) Tālvadības pults Beo4 instrukcijas ir redzamas labajā pusē, bet tālvadības pults Beo6 instrukcijas — kreisajā pusē.

## Skanējuma un attēla signāla padeve, izmantojot sistēmu BeoLink

Sistēma BeoLink nodrošina iespēju pārraidīt attēla un/vai skaņas signālu uz citām telpām visā mājā.

Piemēram, televizoru, kas uzstādīts dzīvojamajā istabā var pievienot videosistēmai vai skaļruņu kopai, kas atrodas citā istabā, šādi nodrošinot iespēju attēlu un skaņu "pārvietot" uz citām telpām.

Ja ir uzstādīta signālu padeves sistēma BeoLink, televizoru var lietot vai nu galvenajā telpā, piemēram, dzīvojamajā istabā, vai arī blakustelpā, piemēram, kabinetā vai guļamistabā.

Noteiktos apstākļos, iespējams, būs jāievada modulatora iestatījumi.

#### Saistītie savienojumi

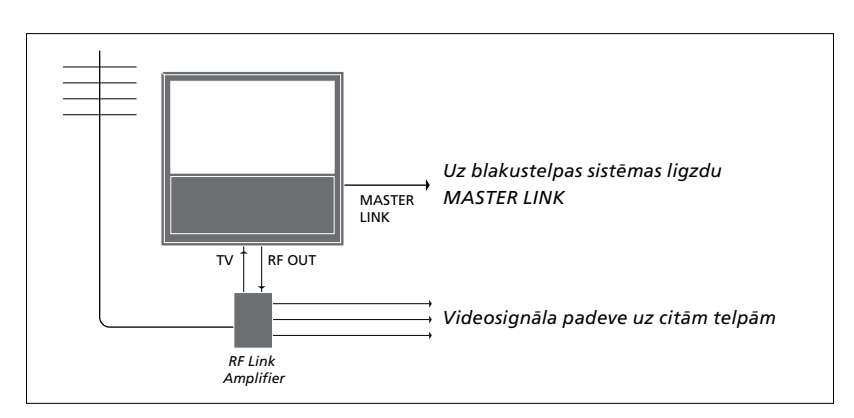

Galvenajā telpā uzstādītajam televizoram jābūt savienotam ar blakustelpā uzstādīto sistēmu, izmantojot kabeli Master Link.

- > Pievienojiet kabeli Master Link televizora ligzdai, kas apzīmēta ar uzrakstu MASTER LINK.
- > Ja vēlaties pārraidīt arī videosignālus, televizora ligzdai, kas apzīmēta ar uzrakstu RF OUT, pievienojiet parasto antenas kabeli. Pēc tam antenas kabeli izvadiet līdz radiofrekvences saites pastiprinātājam, bet kabeli Master Link — līdz blakustelpai. Veiciet blakustelpā uzstādītās aparatūras instrukcijā norādītās darbības.

Ja audiosistēma jau ir pievienota ligzdai Master Link un vēlaties pievienot papildu aprīkojumu, kabelis Master Link ir jāsadala un, izmantojot speciālu sadalītāju, jāsavieno ar kabeli no blakustelpas. Lai saņemtu palīdzību, sazinieties ar Bang & Olufsen tirgotāju.

Digitālos signālus (HDMI) nevar pārsūtīt no galvenajā telpā uzstādītā televizora uz blakustelpā uzstādīto sistēmu.

Ja POWER SAVING iestatījums ir ON, galvenajā telpā nevar aktivizēt televizoru vai tā avotus. Nedrīkst pievienot arī Master Link.

#### Sistēmas modulators

Ja kādā telpā ir uzstādīta audiosistēma, piemēram, BeoLink Active/Passive, un šajā pašā telpā vēlaties uzstādīt kopējai sistēmai nepievienotu televizoru, sistēmas modulators jāiestata stāvoklī ON. Šīs funkcijas rūpnīcas iestatījums ir AUTO, kas jāizmanto, ja lietojat sistēmai pievienojamu Bang & Olufsen televizoru.

#### Sistēmas modulatora ieslēgšana

- > Izsauciet izvēlni TV SETUP un izgaismojiet izvēlnes elementu OPTIONS.
- > Nospiediet centrālo pogu, lai atvērtu izvēlni OPTIONS, un izgaismojiet elementu CONNECTIONS.
- > Nospiediet centrālo pogu, lai izsauktu izvēlni CONNECTIONS, un izgaismojiet elementu LINK TUNING.
- > Nospiediet centrālo pogu, lai izsauktu izvēlni LINK TUNING, un izgaismojiet elementu MODULATOR.
- > Spiediet navigācijas pogu pa kreisi vai pa labi, lai parādītu iestatījumu ON.
- > Nospiediet centrālo pogu, lai saglabātu iestatījumu.
- > Pretējā gadījumā nospiediet un turiet pogu BACK, lai aizvērtu visas izvēlnes, nesaglabājot veiktās izmaiņas.

#### Savienojuma frekvence

Ja, piemēram, kāds vietējais televīzijas kanāls apraidei izmanto to pašu frekvenci, kāda sistēmai BeoLink ir iestatīta rūpnīcā (599 MHz), sistēmas modulators jānoregulē uz neaizņemtu frekvenci. Mainot savienojuma frekvenci galvenās telpas televizorā, jānodrošina, lai savienojuma frekvence blakustelpas televizorā būtu tai atbilstoša.

#### Savienojuma frekvences maiņa

- > Izsauciet izvēlni TV SETUP un izgaismojiet izvēlnes elementu OPTIONS.
- Nospiediet centrālo pogu, lai atvērtu izvēlni OPTIONS, un izgaismojiet elementu CONNECTIONS.
- > Nospiediet centrālo pogu, lai izsauktu izvēlni CONNECTIONS, un izgaismojiet elementu LINK TUNING.
- > Nospiediet centrālo pogu, lai izsauktu izvēlni LINK TUNING, un izgaismojiet elementu FREQUENCY.
- > Spiediet navigācijas pogu pa kreisi vai pa labi, lai atrastu neaizņemtu frekvenci.
- Nospiediet centrālo pogu, lai saglabātu iestatījumu.
- > Pretējā gadījumā nospiediet un turiet pogu BACK, lai aizvērtu visas izvēlnes, nesaglabājot veiktās izmaiņas.

| LINK TUNING |      |
|-------------|------|
| FREQUENCY   | 599  |
| TV SYSTEM   | B/G  |
| MODULATOR   | AUTO |
|             |      |
|             |      |

Izvēlne LINK TUNING.

| LINK TUNING            |          |
|------------------------|----------|
| FREQUENCY<br>FINE TUNE | 599<br>0 |
| TV SYSTEM              | B/G      |

Izvēlne LINK FREQUENCY

Blakustelpā regulējot savienojuma frekvenci, tiek parādīts pārbaudes attēls. Iestatījums FINE TUNE ir pieejams tikai blakustelpu/ Option 4 sistēmās.

## Televizora uzstādīšana blakustelpā

Ja esat uzstādījis sistēmu BeoLink un televizoru vēlaties novietot blakustelpā, visas pievienotās sistēmas var vadīt, izmantojot šo televizoru.

Ja televizors tiek pievienots izmantošanai blakustelpā, jāveic šādas darbības:

- 1 Pievienojiet blakustelpā uzstādīto televizoru strāvas avotam.
- 2 Izmantojot tālvadības pulti, ieprogrammējiet blakustelpas televizorā pareizo opciju Option.
- 3 Atvienojiet blakustelpā esošo televizoru no strāvas avota.
- 4 Izveidojiet nepieciešamos savienojumus.
- 5 No jauna pievienojiet blakustelpā uzstādīto televizoru strāvas avotam.

#### Opcijas Option iestatījums

Lai visa sistēma darbotos pareizi, ir svarīgi, lai blakustelpā uzstādītajā televizorā pirms tā savienošanas ar galvenās telpas televizoru būtu norādīts pareizais Option iestatījums.

#### Izmantojot tālvadības pulti Beo4

- > Nospiežot un turot tālvadības pults Beo4 pogu •, nospiediet pogu LIST.
- > Atlaidiet abas pogas.
- > Spiediet navigācijas pogu uz augšu vai uz leju, lai tālvadības pults Beo4 ekrānā atvērtu izvēlni OPTION?, un pēc tam nospiediet centrālo pogu.
- > Spiediet navigācijas pogu uz augšu vai uz leju, lai tālvadības pults Beo4 ekrānā atvērtu izvēlni V.OPT, un pēc tam nospiediet 6\*.

#### Izmantojot tālvadības pulti Beo6

- > Nostājieties blakustelpā uzstādītā televizora priekšā.
- Nospiežot un turot tālvadības pults Beo6 pogu •, nospiediet centrālo pogu, lai atvērtu izvēlni Setup.
- > Atlaidiet abas pogas.
- > Nospiediet pogu Option Pgm, lai tālvadības pultī Beo6 atvērtu displeju Option Programming.
- Nospiediet televizora novietojuma zonai atbilstošo pogu.

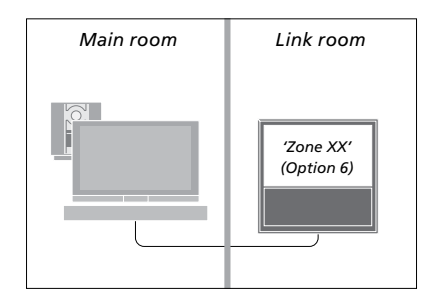

\* Ja televizoru pievienojat lietošanai blakustelpā, kur audio avoti, piemēram, skaļruņi, jau ir pievienoti, televizorā ir jāiestata Option 5.

#### Sistēmas lietošana blakustelpā

Izmantojot tālvadības pulti, no blakustelpas var vadīt visu pievienoto sistēmu darbību.

#### Tādu avotu izmantošana, kas atrodas tikai vienā no telpām

- > Nospiediet tā avota pogu, kuru vēlaties izmantot, piemēram, RADIO.
- > Lietojiet šo avotu kā parasti.

#### Galvenajā telpā uzstādītā avota izmantošana — viena veida avots ir pieejams abās telpās

- > Nospiediet LIST un spiediet navigācijas pogu uz augšu vai uz leju, lai tālvadības pults Beo4 displejā atvērtu LINK. (Beo6: nospiediet pogu Link, lai atvērtu avota displeiu.)
- > Nospiediet tā avota pogu, kuru vēlaties izmantot, piemēram, TV.
- > Lietojiet šo avotu kā parasti.

#### Blakustelpā uzstādītā avota izmantošana — viena veida avots ir

#### pieejams abās telpās

- > Nospiediet tā avota pogu, kuru vēlaties izmantot, piemēram, TV.
- > Lietojiet šo avotu kā parasti.

#### Stereoskanējuma klausīšanās blakustelpā

Parasti skanējuma signāls no galvenajā telpā uzstādītā videosignāla avota, piemēram, televizora pierīces, uz blakustelpu tiek pārraidīts monoskanējuma režīmā. Tomēr var izvēlēties arī stereo režīmu:

- > Nospiediet pogu TV, lai ieslēgtu televizoru.
- > Nospiediet LIST un spiediet navigācijas pogu uz augšu vai uz leju, lai tālvadības pults Beo4 displejā atvērtu AV. (Beo6: nospiediet AV, lai atvērtu avota displeju.)
- > Nospiediet, piemēram, pogu DTV, lai aktivizētu avotu, kas ir pievienots galvenās telpas televizoram, piemēram, televizora pierīci.

Šīs funkcijas izmantošanas laikā citu galvenajā telpā uzstādīto avotu signālu nevar pārsūtīt uz pārējām blakustelpu sistēmām.

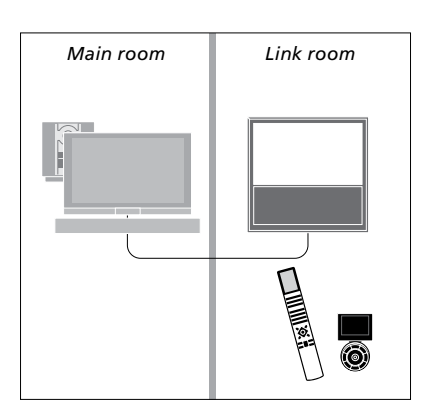

### Divi televizori vienā telpā

Ja televizors tiek novietots telpā, kurā jau atrodas cits Bang & Olufsen televizors, un abi televizori var uztvert tālvadības pults komandas, jāmaina televizora opcijas Option iestatījums. Tā tiks novērsta sinhrona komandu izpilde abos televizoros.

Televizorā programmējot Option iestatījumu, atvienojiet no strāvas avota to televizoru, kas nav jāprogrammē. Tas nodrošinās, ka Option iestatījums tiks programmēts tikai vajadzīgajā televizorā.

#### Viena tālvadības pults abiem televizoriem

Lai televizors darbotos pareizi, ir būtiski tajā iestatīt pareizu opciju Option. Papildinformāciju par Option programmēšanu <u>sk. 44. |pp.</u> Televizoram ir jāiestata režīms Option 4, un, ja izmantojat tālvadības pulti Beo6, ir jāizvēlas arī pareizā zona\*1.

#### Beo4 — televizora lietošana režīmā Option 4

Parasti signāla avotu, piemēram, TV, var aktivizēt, vienkārši nospiežot attiecīgo tālvadības pults avota pogu. Tomēr, izmantojot tālvadības pulti Beo4, lai iestatītu televizoru režīmā Option 4, veiciet šādas darbības:

- > Nospiediet LIST un spiediet navigācijas pogu uz augšu vai uz leju, lai tālvadības pults Beo4 displejā atvērtu LINK.
- > Nospiediet avota pogu, piemēram, TV.

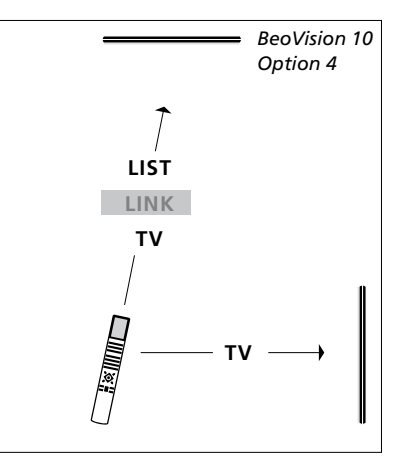

Beo4 lietošana

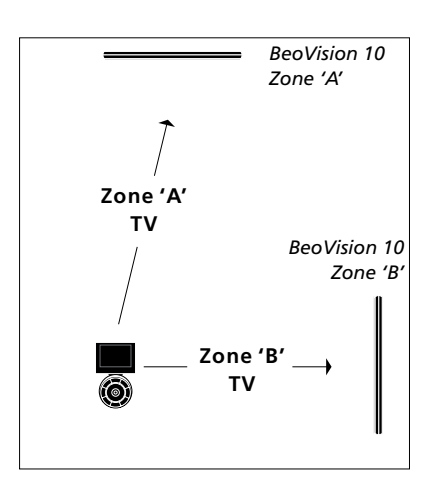

Beo6 lietošana

<sup>1</sup>\* Piezīme. Lai iegūtu informāciju par zonas izvēli, sazinieties ar Bang & Olufsen tirgotāju.